# suiteDXT

# Kullanım Talimatları

### NeoSoft, LLC

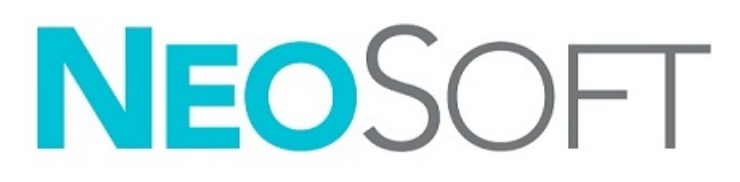

NS-03-043-0004-TR Rev. 1 Telif Hakkı 2022 NeoSoft, LLC Tüm hakları saklıdır

# Revizyon Geçmişi

| Rev | Tarihi         | Değişiklik Açıklaması                                                                                                    | Güvenlik Güncellemesi<br>(Evet/Hayır) |
|-----|----------------|----------------------------------------------------------------------------------------------------|---------------------------------------|
| 1   | 15 TEMMUZ 2022 | 5.1.0 ürün sürümü için güncellendi. Brezilya Portekizcesi eklendi.<br>Bu IFU, önceki dil/revizyon/parça numaralarının yerini alır:                                                                                                    | Hayır                                 |
|     |                | suiteDXT IFU - NS-03-039-0008, EN - Rev. 7<br>suiteDXT IFU - NS-03-039-0009, FR - Rev. 6<br>suiteDXT IFU - NS-03-039-0010, DE - Rev. 6<br>suiteDXT IFU - NS-03-039-0011, IT - Rev. 6<br>suiteDXT IFU - NS-03-039-0012, EL - Rev. 6<br>suiteDXT IFU - NS-03-040-0009, IT - Rev. 5<br>suiteDXT IFU - NS-03-040-0010, ES - Rev. 5<br>suiteDXT IFU - NS-03-040-0011, SV - Rev. 5<br>suiteDXT IFU - NS-03-040-0011, SV - Rev. 5<br>suiteDXT IFU - NS-03-040-0011, SV - Rev. 5<br>suiteDXT IFU - NS-03-040-0012, TR - Rev. 5<br>suiteDXT IFU - NS-03-040-0013, RO - Rev. 5<br>suiteDXT IFU - NS-03-040-0014, NL - Rev. 5<br>suiteDXT IFU - NS-03-040-0029, PT-PT - Rev. 4<br>suiteDXT IFU - NS-03-041-00108, ZH-CN - Rev. 2<br>suiteDXT IFU - NS-03-041-0010, HU - Rev. 3<br>suiteDXT IFU - NS-03-042-0008, JA - Rev. 1<br>suiteDXT IFU - NS-03-042-0009, VI - Rev. 1 |                                       |

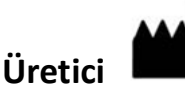

NeoSoft, LLC N27 W23910A Paul Road Pewaukee, WI 53072 ABD

Telefon: 262-522-6120 internet sitesi: www.neosoftllc.com

Satış: orders@neosoftmedical.com Servis: service@neosoftmedical.com

Bu cihaz için Kullanım Talimatları, elektronik olarak Taşınabilir Doküman Biçiminde (.pdf) sunulmuştur. Bu Kullanım Talimatlarını görüntülemek için bir pdf görüntüleyici gereklidir. E-posta gönderilerek service@neosoftmedical.com adresinden talep edildiği takdirde, bu Kullanım Talimatlarının basılı bir kopyası 7 takvim günü içinde ücretsiz olarak gönderilebilir.

Kullanım Talimatlarına aşağıdaki yollarla erişilebilir:

- Uygulamayı açtıktan sonra, ana ekranda "Yardım" ("Help") veya "Hakkında" ("About") ögesine tıklayın. "Kullanım Talimatları" ("Instructions for Use") ögesini seçin. Bir pdf görüntüleyici içinde Kullanım Talimatları açılacaktır.
- NeoSoft'tan alınan orijinal kurulum paketi mevcutsa, zip dosyasını açın ve önce "Belgeler" ("Documentation") klasörünü ardından "Kullanım Talimatları" ("Instructions for Use") klasörünü bulun ve kendi dilinizdeki Instructions for Use.pdf dosyasına çift tıklayın. Diller ve işaretleri EN - İngilizce, FR - Fransızca, DE - Almanca, EL - Yunanca, IT - İtalyanca, LT - Litvanca, ES - İspanyolca, SV - İsveççe, TR - Türkçe, RO - Romence, NL - Felemenkçe, ZH\_CN - Basitleştirilmiş Çince, PT-PT - Portekizce, HU - Macarca, JA - Japonca, VI - Vietnamca, PT-BR - Brezilya Portekizcesi.
- Uygulamanın kurulu olduğu klasöre gidin. "Belgeler" ("Documentation") klasörünü ardından "Kullanım Talimatları" ("Instructions for Use") klasörünü bulun ve kendi dilinizdeki Instructions for Use.pdf dosyasına çift tıklayın.
   EL - Yunanca, IT - İtalyanca, LT - Litvanca, ES - İspanyolca, SV - İsveççe, TR - Türkçe, RO - Romence, NL - Felemenkçe, ZH-CN - Çince, PT-PT - Avrupa Portekizcesi, HU - Macarca, JA - Japonca, VI - Vietnamca, PT-BR - Brezilya Portekizcesi.
- 4. Kullanım Talimatlarının elektronik kopyalarına, son üretim tarihinden itibaren 15 yıl süreyle www.neosoftllc.com/neosoft/ product\_manuals/ adresinden ulaşılabilir.
- 5. suiteHEART / suiteDXT Software Group Temel UDI DI 850001088039.

# Tıbbi cihaz yönetmeliği

Bu ürün, aşağıdaki CE Uygunluk işaretini taşıdığında, tıbbi cihazlarla ilgili Tıbbi Cihaz Yönetmeliği (AB) 2017/745'in gerekliliklerine uygundur:

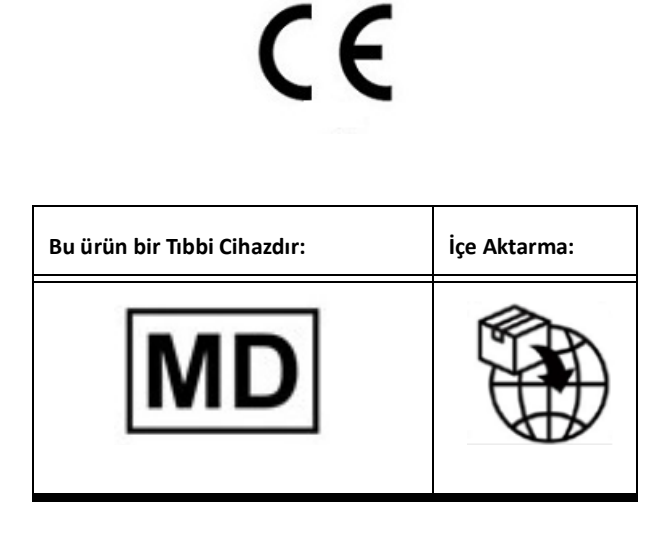

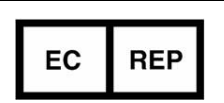

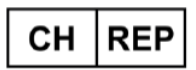

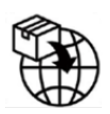

**EMERGO EUROPE** Prinsessegracht 20 2514 AP The Hague The Netherlands

Gotthardstrasse 28

6302 Zug

Switzerland

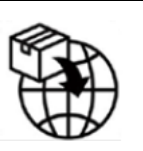

MedEnvoy Prinses Margrietplantsoen 33 - Suite 123, 2595 AM The Hague, The Netherlands

**MedEnvoy Switzerland** Malezya Yetkili Temsilcisi: Emergo Malaysia Sdn. Bhd. Level 16, 1 Sentral Jalan Stesen Sentral 5 KL Sentral, 50470

Kuala Lumpur MALAYSIA Malezya Tibbi Cihaz Kayıt Numarası:

GB10979720-50888

Kanada: Health Canada cihaz lisans numarası: 99490 suiteDXT 5.1.0 UDI: 008500001088022510

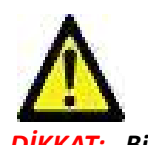

DİKKAT: Birleşik Devletler yasalarına göre bu cihazın satışı yalnızca hekim tarafından veya hekimin talimatıyla yapılabilir.

Bu cihazla ilgili olarak meydana gelen herhangi bir önemli durum, NeoSoft'a ve Üye Devletinizin yetkili makamına bildirilmelidir.

# İçindekiler

#### Tıbbi cihaz yönetmeliği i

Güvenlik 1

Giriş 1 Kullanım Amacı 1 Kullanım Endikasyonları 1 Desteklenen DICOM Görüntü Biçimleri 1 Terminoloji 2 Ekipman Tehlikeleri 2

#### Siber güvenlik 3

#### Başlangıç 5

Ana Ekran İşlevleri Çalışma Alanında Sağ Fare Tuşu Menüsü Seri Alanında Sağ Fare Tuşu Menüsü Sorgulama/Getirme Penceresi Sorgulama/Getirme Alanında Sağ Fare Tuşu Menüsü Seri Alanında Sağ Fare Tuşu Menüsü

suiteDXT Uygulamasını Kullanma **9** Bir Uygulama Başlatma **9** 

Uzak Bilgisayardan Çalışmayı ya da Seriyi Getirme 10 Önceki Çalışmayı Otomatik Alma 12 Çalışmayı Uzak Bilgisayara Gönderme 14 Seriyi Uzak Bilgisayara Gönderme 14 Çalışma Alanı Göstergeleri 15 NeoSoft DICOM Dosyalarını Gönderme 15 Çalışmaları İçe Aktarma 15 Çalışmaları Dışa Aktar 16 Bir Arama Yapma 17 Klasörler Oluşturma 17 Bir Çalışmayı Anonim Hale Getirme 18 Korumayı Silme 19 Bir Çalışmayı Silme 19 Bir Seriyi Silme 20 İkincil Yakalama Serilerini Silme 20 suiteDXT Hakkında 21

- Çalışma Ön İşleme 22 Ön İşleme Yapılandırma 22 Ön İşleme Kullanma 23 Çalışma Alanı Göstergeleri 24
- Virtual Fellow<sup>®</sup> 25 Virtual Fellow<sup>®</sup> Özelliğini Açma/Kapatma 25 Görüntü Önizleme Penceresi 26

Servis ve Destek 27 DICOM Ağı Hatası 27 Çalışma Başlatma Hatası **28** İletişim **28** 

# Güvenlik

## Giriş

Verimli ve güvenli bir kullanım sağlamak için yazılımı kullanmadan önce bu güvenlik bölümü ve tüm ilgili konuların okunması gereklidir. Ürünü kullanmaya başlamadan önce bu el kitabının içeriğini okuyup anlamanız önemlidir. Prosedürleri ve güvenlik önlemlerini periyodik olarak gözden geçirmeniz gerekir.

Bu yazılım yalnızca eğitimli ve uzman personel tarafından kullanılmalıdır.

suiteDXT yazılımının orijinal yayım tarihinden itibaren 7 yıl faydalı ömrü olması beklenmektedir.

### **Kullanım Amacı**

suiteDXT yazılımının amacı, kullanıcıların DICOM ağ iletişimi yönetmelerini, desteklenen DICOM görüntülerinin depolamalarını, yerel dosya sisteminden desteklenen DICOM görüntülerini içe aktarmalarını, çalışmaları anonim hale getirmelerini ve ilgili görüntü uygulamalarını başlatmalarını sağlamaktır. Yazılım, geçici bir depolama yeri olarak hizmet verir.

### Kullanım Endikasyonları

suiteDXT yazılımının amacı, kullanıcıların DICOM görüntülerini içe aktarmalarını, dışa aktarmalarını, anonim hale getirmelerini ve ilgili görüntü uygulamalarını başlatmalarını sağlamaktır. Bu ürünün tıbbi tanılama işlevi ya da amacı yoktur.

### Desteklenen DICOM Görüntü Biçimleri

suiteDXT şu DICOM biçimlerini destekler; MR ve Gelişmiş MR.

NOT: suiteDXT, kayıpsız JPEG sıkıştırmayı destekler ama bu biçimin alt kümelerini desteklemez.

Desteklenen biçimler hakkında daha fazla ayrıntı için suiteDXT DICOM Uyumluluk Beyanı el kitabına bakın.

## Terminoloji

Bu el kitabında, tehlike, uyarı ve dikkat terimleri tehlikelere işaret etmek ve ciddiyet derecesini veya seviyesini göstermek için kullanılmaktadır. Tehlike, bir şahsın olası yaralanma nedeni olarak tanımlanır. Aşağıdaki tabloda listelenen terminoloji açıklamalarına aşina olun:

#### Tablo 1: Güvenlik Terminolojisi

| Grafik  | Tanım                                                                                                    |
|---------|----------------------------------------------------------------------------------------------------|
|         | Tehlike, yönergeler gözardı edilirse ciddi kişisel yaralanmalara, ölüme ya da önemli maddi<br>hasara <u>neden olacak</u> belirli bir tehlikesi olduğu bilinen koşulları ya da eylemleri belirtmek<br>için kullanılır.                    |
| UYARI : | Uyarı, yönergeler göz ardı edilirse ciddi kişisel yaralanmalara, ölüme ya da önemli maddi<br>hasara <u>neden olabilecek</u> belirli bir tehlikesinin olduğu bilinen koşulları ya da eylemleri<br>belirtmek için kullanılır.              |
|         | Dikkat, potansiyel bir tehlikesi olduğu ve yönergelerin dikkate alınmaması durumunda ciddi<br>olmayan yaralanmaya veya maddi zarara yol açacağı ya da <u>açabileceği</u> bilinen koşulları ya da<br>eylemleri belirtmek için kullanılır. |

### **Ekipman Tehlikeleri**

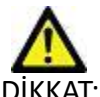

DİKKAT: Hasarlı veya zarar görmüş ekipman kullanılması halinde, teşhisin gecikmesi nedeniyle hasta için risk oluşabilir. Ekipmanın düzgün çalıştığından emin olun.

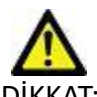

DİKKAT: Uygulamalar, üzerinde hastalarla ilgili tıbbi bilgileri olan, bir veya daha fazla sabit disk sürücü içeren ekipmanlar üzerinde çalışır. Bazı ülkelerde bu tarz ekipmanlar, kişisel verilerin işlenmesi ve serbest dolaşımına ilişkin kurallara tabi olabilir. Kişisel verilerin yayımlanması, geçerli düzenleyici kuruma bağlı olarak yasal işlem başlatılmasına neden olabilir. Hasta dosyalarına erişimin kesinlikle korunması önerilir. Kullanıcı, hasta bilgilerini düzenleyen yasaları anlamaktan sorumludur.

# Siber güvenlik

NeoSoft, yazılımlarının tasarlama ve uygulama süreçlerinde aşağıdaki siber güvenlik önlemlerini almaktadır:

- Belirli fonksiyonlara (kullanıcı izinleri, veri tabanının yeniden oluşturulması vb.) ilişkin NeoSoft yazılım yönetimi, sadece eğitimli idari kullanıcılar tarafından gerçekleştirilebilir.
- NeoSoft yazılımları, NIST veri tabanında listelenen bilinen güvenlik açıklarına karşı düzenli olarak incelenmekte ve gerektiğinde yama yapılmaktadır.
- NeoSoft yazılımlarında, hasta verilerinin saklanması ve kullanıcı tarafından yapılandırılan bir bağlantı noktası ile hasta verilerinin ağ üzerinden aktarılması amacıyla DICOM standardı kullanılmaktadır.
- Yazılımın tamamen eksiksiz bir şekilde teslim edilmesi amacıyla, kurulum işlemi öncesinde NeoSoft yazılımına md5 sum doğrulaması uygulanır.
- Şifrelemenin etkin olduğu donanımlarda NeoSoft yazılımlarının kullanıma uygunluğu doğrulanmıştır.
- NeoSoft, tasarımı itibarıyla, ISO 14971 standardı uyarınca siber güvenlik risklerini azaltmaktadır.
- NeoSoft çalışanları, Siber Güvenlik ve Sağlık Bilgilerinin Korunması konularında eğitim almaktadırlar.
- NeoSoft, sorun giderme amacıyla müşteri tarafından özellikle erişim izni verilmediği müddetçe, korunmakta olan sağlık bilgilerini almaz ve bunların yönetimini gerçekleştirmez.
- NeoSoft yazılımları, sızma testinden geçirilmiştir.
- Otomatik oturum kapatma (ALOF) suiteHEART, belirli bir süre kullanılmadığında kapatılmak üzere ayarlanabilir. suiteDXT, bir kullanıcı tarafından kapatılana ya da sistem yeniden başlatılana kadar açık kalır.
- Denetim kontrolleri (AUDT) suiteHEART ve suiteDXT, yazılım olaylarını ve kullanıcı bilgilerini kapsayan zaman damgalı günlükler üretmektedir.
- Yetkilendirme (AUTH) suiteDXT'de, bir yönetici erişim kontrolünü görüntüleyebilir ve başka kullanıcılar için yapılandırabilir.
   Erişim yapılandırmasının ne şekilde gerçekleştirildiğine bağlı olarak, kullanıcılar suiteDXT'de ve suiteHEART'ta yalnızca belirli çalışmaları görüntüleyebilir. Örneğin; Kullanıcı A, çalışma bilgilerine yalnızca A konumundan erişim sağlayabilirken Kullanıcı B ise çalışma bilgilerine A ve B konumlarından erişim sağlayabilir.
- Düğüm doğrulaması (NAUT) AE başlığı, IP adresi ve DICOM bağlantı noktası yapılnadırılarak suiteDXT, başka DICOM cihazlarıyla iletişim kurmak üzere yapılandırılabilir. suiteHEART'ın varsayılan ayarlarında ağ oluşturma kullanımı mevcut değildir; fakat AE Başlığı, IP Adresi ve bağlantı noktası aracılığıyla başka bir sistem (sistemler) tespit edilerek yapılacak bir yapılandırma değişikliği suretiyle başka sistemlere veri gönderilecek şekilde ayarlanabilmesi mümkündür. Her iki ürün de bir ağ aracılığıyla çalışma verisi gönderip almak yerine, yerel çalışma verilerinin dosya sisteminden içe aktarılarak, herhangi bir ağ oluşturmaksızın kullanılabilir.
- Kişi doğrulama (PAUT) suiteHEART ve suiteDXT; kullanıcı doğrulaması, kullanıcı şifre kontrolleri ve oturum açmış olan kullanıcıya özel mevcut hasta bilgilerinin yapılandırılmasına olanak tanıyacak şekilde ayarlanabilir. Kullanıcı bilgileri günlüğe kaydedilir.
- Bağlantı kapasitesi (CONN) suiteDXT, yapılandırılmış başka DICOM eşlerine bağlanarak veri aktarımı yapabilir. suiteHEART; AE Başlığı, IP Adresi ve bağlantı noktası ile başka sistemler tespit edilerek yapılacak bir yapılandırma değişikliği suretiyle başka sistemlere veri gönderecek şekilde yapılandırılabilir.
- Fiziksel kilitler (PLOK) Mevcut değil. NeoSoft, koruma için Ağ güvenliği ürünlerinin kullanımını önerir.
- Sistem ve uygulama güçlendirme (SAHD) Mevcut değil. NeoSoft, koruma için Ağ güvenliği ürünlerinin kullanımını önerir.
- Sağlık verisi gizleme (DIDT) suiteDXT'de hasta çalışmalarının gizlenmesine yarayan bir "Anonimleştirme" özelliği mevcuttur.
- Sağlık verisinin bütünlüğü ve doğruluğu (IGAU) suiteDXT'de, içe aktarma veya transfer işleminin başarılı bir şekilde gerçekleştirildiğini veya bir hatanın meydana geldiğini bildiren, çalışma bilgilerinin içe aktarılmasına/transferine ilişkin durum mesajları mevcuttur. suiteHEART, beklenen giriş verilerinin kaybolması veya bozulması halinde bir açılır pencere ile kullanıcıyı uyarır.

- Veri yedekleme ve kurtarma (DTBK) suiteHEART tarafından oluşturulan verilerin, uzun süreli saklama/yedekleme için PACS'e gönderilmesi önerilir. suiteDXT'de, yerel yazılımın bozulması halinde kullanılacak bir veri tabanı yenileme aracı bulunur.
- Sağlık verisi saklama gizliliği (STCF) suiteHEART ve suiteDXT'nin nitelikli personel tarafından kullanılması amaçlanmıştır ve kullanıcının takdirine göre kullanıcı adı ve şifre aracılığıyla korunmaları mümkündür.
- İletim gizliliği (TXCF) Her türlü veri aktarımı DICOM formatında yapılır.
- İletim bütünlüğü (TXIG) Her türlü veri aktarımı DICOM formatında yapılır.
- Siber güvenlik ürün yükseltmeleri (CSUP) her türlü kurulum ve yükseltme işlemi, izin verilen yeni yazılım sürümüne uygun olacak ve müşterinin takdirine göre uygulanacaktır.
- Yazılım malzeme listesi (SBoM) suiteHEART'ın "Hakkında" ekranında üçüncü taraf yazılımlarının bir listesi bulunur. suiteDXT 3. taraf yazılım bilgileri, "3pInfo" isimli suiteDXT kurulum dizini dosyasında bulunabilir.
- Cihaz kullanım ömründeki üçüncü taraf bileşenlerine ilişkin yol haritası (RDMP) NeoSoft, üçüncü taraf yazılımlarını düzenli olarak değerlendirir ve gerekmesi halinde suiteHEART'ı ve/veya suiteDXT'yi güncelleyebilir.
- Güvenlik kılavuzu (SGUD) NeoSoft, antivirüs yazılımı kullanılmasını önerir.
- Ağ Güvenliği Özelliğinin Yapılandırılması (CNFS) Kullanıcı ihtiyaçlarına bağlı olarak ürünün ağ güvenliği özelliklerini yapılandırma becerisi - Hem suiteHEART hem de suiteDXT, ağ oluşturma işlemi yapılmaksızın kullanılabilir. Fakat ağ transferi için yapılandırılması halinde yalnızca AE Başlığı, IP adresi ve Bağlantı noktası bilgilerine gerek duyulur. İlave bir güvenlik işlemi gerekmez/önerilmez.
- Acil durum erişimi (EMRG) Mevcut değil. suiteHEART ve suiteDXT, acil durumlarda kullanılmaz.
- Uzaktan servis (RMOT) Müşterinin belirlediği uzaktan erişim yöntemiyle (örn. uzak masaüstü) servis hizmeti uzaktan gerçekleştirilebilir. suiteHEART ve suiteDXT'de uzaktan erişim özelliği mevcut değildir.
- Kötü amaçlı yazılım tespiti/koruması (MLDP) Mevcut değil. suiteHEART ve suiteDXT'de kötü amaçlı yazılım tespiti veya koruması özellikleri mevcut değildir. NeoSoft, koruma için Ağ güvenliği ürünlerinin kullanımını önerir.

# Başlangıç

## Ana Ekran İşlevleri

#### ŞEKİL 1. Ana Ekran

| Launch Application      |                     | Study Filter -                        |                              |                      |            |                  |                  |                      |                |                     |
|-------------------------|---------------------|---------------------------------------|------------------------------|----------------------|------------|------------------|------------------|----------------------|----------------|---------------------|
| suiteHEART Sagan        | - Launch            | 2                                     | 3 Refresh                    | 4                    |            |                  |                  |                      | 5 Conf         | iguration 6 About   |
| Studies: 455            |                     |                                       | 1.0.1.10                     | lp. g                | Let up     | 17 4 17          |                  | 14                   | 10:15          |                     |
| 9 Find                  | Patient Name        | 8                                     | Patient ID                   | Date/ lime           | 1 Study ID | I transferred to | Delete Protected | Accession            | 1 Origin       | Referring Physician |
|                         | #CHD (9)            |                                       |                              |                      |            |                  |                  |                      |                |                     |
| Send                    | = #Demo Folder      |                                       |                              |                      |            |                  |                  |                      |                |                     |
| 44                      | #Normal             |                                       | ANONYMOUS_20190430T074604_ID | 4/18/2019 9:56 AM    | ANONYMIZED |                  |                  |                      | test1          |                     |
| Import                  | 01 ALL MODES        | 20171113T162436                       | ANONYMOUS_20171113T162436_ID | 9/14/2017 11:14 AM   | ANONYMIZED |                  |                  |                      | test1          |                     |
|                         | Case 43             |                                       | ANONYMOUS_20200117T074643_ID | 9/6/2017 12:23 PM    | ANONYMIZED |                  | No               |                      | test1          |                     |
| 12 <sub>Anonymize</sub> | CHD-11              |                                       | ANONYMOUS_202102111224648_ID | 2/11/2021 10:46 PM   | ANONYMIZED |                  | No               |                      | tritonere      |                     |
|                         | Ex Flow T1 T2 P     | biling 20211012T1552                  | ANONYMOUS 20211012T155227 ID | 1/10/2021 9:25 AM    | ANONYMIZED | CEINICALPACS     | No               |                      | CEINICALPACS   |                     |
| 13 Delete               | Infarct Example     | · · · · · · · · · · · · · · · · · · · | AW390210497.174.1220916525   | 8/10/2007 10:05 AM   | 10453      |                  | No               |                      | VALCLINICALere |                     |
|                         | Mapping10           |                                       | ANONYMOUS_20200817T153716_ID | 8/12/2020 4:38 PM    |            | C VALCLINICALcrc |                  |                      |                |                     |
| 14                      | Mapping17           |                                       |                              |                      |            |                  |                  |                      |                |                     |
| New Polder              | test                |                                       | ANONYMOUS_20220517T131732_ID | 5/17/2022 1:17 PM    | ANONYMIZED |                  |                  |                      |                |                     |
|                         | TOF_axial stack     | , 20210328T235942                     | ANONYMOUS_20210328T235942_ID | 3/28/2021 11:59 PM   | ANONYMIZED |                  | No               |                      |                |                     |
|                         | #example (6)        | (5)                                   |                              |                      |            |                  |                  |                      |                |                     |
|                         | <                   | (0)                                   |                              |                      |            |                  |                  |                      |                | >                   |
| r Series: 5             |                     |                                       |                              |                      |            |                  |                  |                      |                |                     |
| 10                      | Series # +   Images | Description                           | l St                         | art Time   Manufactu | urer       | 13               | Transferred To   | Transferred Date/Tim | e Modality     | ^                   |
| LO Send                 | 12 320              | SAx Fiesta                            | 8::                          | 9 AM GE MEDIC        | AL SYSTEMS |                  | CLINICALPACS     | 5/25/2022 4:13 PM    | MR             |                     |
| 10                      | 16 140              | Ao Valve Fiesta                       | 8:-                          | I8 AM GE MEDIC       | AL SYSTEMS |                  | CLINICALPACS     | 5/25/2022 4:13 PM    | MR             |                     |
| L9 Delete               | 22 60               | Radial Fiesta                         | 94                           | 05 AM GE MEDIC       | AL SYSTEMS |                  | CLINICALPACS     | 5/25/2022 4:13 PM    | MR             |                     |
| 20                      | 23 20               | 3-ch Fast Cine                        | 94                           | 6 AM GE MEDIC        | AL SYSTEMS |                  | CLINICALPACS     | 5/25/2022 4:13 PM    | MR             |                     |
| de Preview              | 30 1                | CardiacVX DATA                        |                              | GE MEDIC             | AL SYSTEMS |                  | ELINICALPACS     | 5/25/2022 4:13 PM    | MR             |                     |
|                         |                     |                                       |                              |                      |            |                  |                  |                      |                |                     |
|                         |                     |                                       |                              |                      |            |                  |                  |                      |                |                     |
|                         |                     |                                       |                              |                      |            |                  |                  |                      |                |                     |
|                         |                     |                                       |                              |                      |            |                  |                  |                      |                |                     |
|                         |                     |                                       |                              |                      |            |                  |                  |                      |                |                     |
|                         |                     |                                       |                              |                      |            |                  |                  |                      |                |                     |
|                         |                     |                                       |                              |                      |            |                  |                  |                      |                |                     |
|                         |                     |                                       |                              |                      |            |                  |                  |                      |                |                     |
|                         |                     |                                       |                              |                      |            |                  |                  |                      |                |                     |
|                         |                     |                                       |                              |                      |            |                  |                  |                      |                |                     |
|                         |                     |                                       |                              |                      |            |                  |                  |                      |                | V                   |
|                         |                     |                                       |                              |                      |            |                  | .77              |                      | 23             |                     |

- 1. Uygulama Başlatma (Launch Application) aşağı açılır Menüsü yapılandırılmış uygulamaları listeler.
- 2. Başlat (Launch) yapılandırılmış NeoSoft LLC uygulamalarını başlatır.
- 3. Çalışma Filtresi (Study Filter) çalışma listesinde görüntülenecek çalışmalar için tarih aralığını tanımlar.
- 4. **Yenile (Refresh)** kullanıcı tarafından seçilen kriterlere göre görüntüyü günceller.
- 5. Yapılandırma (Configuration) Yapılandırma (Configuration) Penceresini açar.
- 6. Hakkında (About) suiteDXT yazılım sürümünü ve Kullanım Talimatları'na bağlantıları, DICOM Uyumluluk Beyanı ve destek için Arşiv Kayıt Dosyalarına bağlantıları gösterir.
- 7. Çalışmalar Başlığı (Studies Headline) yerel bilgisayarda kayıtlı çalışma sayısını gösterir.
- 8. Arama Alanı (Search Field) sıralı olsun veya olmasın herhangi bir sütunun altında otomatik olarak arama yapar.
- 9. Bul (Find) Sorgulama/Getirme (Query/Retrieve) Penceresini açar.
- 10. Gönder (Send) yerel çalışmayı uzak bilgisayara gönderir.
- 11. içe Aktar (Import) dosya sistemi ile CD, DVD veya USB gibi ortamlardan çalışma bilgilerinin içe aktarılmasını sağlar.
- 12. Anonim Hale Getirme (Anonymize) hastaya özel verilerin çıkarıldığı yeni bir çalışma oluşturur.
- 13. Sil (Delete) çalışmayı suiteDXT çalışma listesinden çıkarır ve DICOM verisini yerel bilgisayardan siler.
- 14. Yeni Klasör (New Folder) çalışmaları düzenlemek için bir klasör oluşturur.
- 15. Çalışma Alanı (Study Pane) yerel bilgisayarda depolanmış çalışmaların bilgilerini gösterir.
  - Sütun başlıklarına tıklayıp çekerek sütunlar yeniden sıralanabilir, sütun başlığına tıklayarak sıralama yapılabilir.
- 16. Seri Başlığı (Series Headline) seçilen çalışmadaki seri sayısını gösterir.
- 17. Seri Alanı (Series Pane) seçilen çalışmadaki seri bilgilerini gösterir.
  - Sütun başlıklarına tıklayıp çekerek sütunlar yeniden sıralanabilir, sütun başlığına tıklayarak sıralama yapılabilir.

- 18. Gönder (Send) yerel seriyi uzak bilgisayara gönderir.
- 19. Sil (Delete) bir seriyi seçili çalışmadan çıkarır ve DICOM verisini siler.
- 20. Önizlemeyi Göster (Show Preview) suiteHEART Virtual Fellow<sup>®</sup>, CAS film ve CAS rapor serilerinin önizlemesini gösterir.
- 21. Disk Usage Indicator (Disk Kullanım Göstergesi) görüntü verisi için kullanılan toplam yerel disk yüzdesini gösterir.
- 22. Ön İşleme Durumu (Preprocessing Status) mevcut ön işleme durumu yapılandırmasını gösterir (Açık/Kapalı).
- 23. Virtual Fellow<sup>®</sup> Durum Göstergesi (Status Indicator) mevcut Virtual Fellow<sup>®</sup> durumu yapılandırmasını gösterir (Açık/Kapalı).
- 24. Ağ Durumu (Network Status) suiteDXT uygulamasının ağ üzerinden DICOM verisi aktarıp aktarmadığını gösterir.

# Çalışma Alanında Sağ Fare Tuşu Menüsü

ŞEKİL 2. Sağ Fare Tuşu Menüsü

| Send Study<br>Export Study | > | Scan 1<br>Cardiac           |
|----------------------------|---|-----------------------------|
| Preprocess                 | > | All                         |
| Delete Protect             |   | Function                    |
| Set Origin                 |   | Flow                        |
| Unlock                     |   | Myocardial Evaluation       |
| Delete                     |   | T1 Mapping                  |
| Move to Folder             |   | T2 Mapping                  |
| Open Study Location        |   | Remove from Preprocessing ( |

- Çalışmayı Gönder (Send Study) çalışmayı yerel bilgisayardan uzak bilgisayara gönderir. Yalnızca NeoSoft DICOM serisini gönderecek şekilde yapılandırılabilir. (Kurulum el kitabına bakın)
- Çalışmayı Dışa Aktar (Export Study) çalışma verisini, seçilmiş bir grup çalışma için sıkıştırılmış bir zip dosyasına kaydeder.
- Ön İşleme Yap (Preprocess) tüm yapılandırılmış seriye ya da sadece İşlev, Akış, Miyokardiyal Değerlendirme, T1 Eşleştirme

ve T2 Eşleştirme işlemlerine ön işleme uygular; çalışmayı sıradan çıkarmak için "Ön İşleme Sırasından Çıkar" ("Remove from Preprocessing Queue") ögesini seçin.

- Korumayı Sil (Delete Protect) bir çalışma için Korumayı Sil'i ayarlayın (Evet/Hayır)
- Menşei Ayarla (Set Origin) erişim kontrolü için AE unvanını ayarlamak üzere ağ yöneticiniz tarafından kullanılır.
- Kilidi Aç (Unlock) bir sistem arızasından sonra kilidi sıfırlar ve kilitlenmiş bir çalışmayı açar.
- Sil (Delete) çalışmayı suiteDXT çalışma listesinden çıkarır ve DICOM verisini yerel bilgisayardan siler.
- Klasöre Taşı (Move to Folder) çalışmayı, oluşturulmuş bir klasöre taşıyın.
- Çalışma Konumunu Aç (Open Study Location) DICOM verisinin yerel dosya sistemindeki yerini gösterir.

NOT: Ön işleme, NeoSoft CAKE<sup>™</sup> uygulaması için geçerli değildir.

### Seri Alanında Sağ Fare Tuşu Menüsü

| Send                 |  |
|----------------------|--|
| Delete               |  |
| Details              |  |
| Configure Preprocess |  |

- Gönder (Send) yerel seriyi uzak bilgisayara gönderir.
- Sil (Delete) bir seriyi seçili çalışmadan çıkarır ve DICOM verisini siler.
- Ayrıntılar (Details) seri ayrıntıları penceresini açar.
- Ön İşlemeyi Yapılandır (Configure Preprocess) bir İşlev, Akış, Miyokardiyal Değerlendirme, T1 Eşleştirme ve T2 Eşleştirme serisi için seri adını otomatik olarak doldurur.

NOT: Ön İşlemeyi Yapılandırma, NeoSoft CAKE™ uygulaması için geçerli değildir.

### Sorgulama/Getirme Penceresi

#### **ŞEKİL 3. Sorgulama/Getirme Penceresi**

| Query and Retrieve              | 2                         |                      |                   |                 |                     |                     | -                |            |
|---------------------------------|---------------------------|----------------------|-------------------|-----------------|---------------------|---------------------|------------------|------------|
| Cuery Filter (Modality: MR)     |                           |                      |                   |                 |                     |                     |                  |            |
| Source                          | Patient Last Name         | Patient ID           | Accession Number  |                 | _                   |                     |                  |            |
| CLINICALPACS ~                  | demo                      |                      |                   | Query           |                     |                     |                  |            |
|                                 | Patient First Name        | Study ID             | Date              |                 |                     |                     |                  |            |
|                                 |                           |                      | All               | V Query Via CSV | 4                   |                     |                  |            |
|                                 | 5.                        |                      | 20                |                 | -                   |                     |                  |            |
| Query Results: 11 Matches Found | 5                         |                      |                   |                 |                     |                     |                  |            |
| -                               | Patient Name              | A Patient ID         | Study Description | Accession       | Date/Time           | Study ID            | Institut         | Referrin ^ |
| Retrieve                        | Demo All Modes CardiacX   | AW192759033.471.1    | No Value Returned | No Value Retur  | 1/17/2007 1:03 PM   | No Value Returned   | No Val           | No Valu    |
|                                 | Demo ASD (1.5 Qp Qs)      | AW642118962.577.1    | No Value Returned | No Value Retur  | 6/22/2011 4:29 PM   | 18765               | No Val           | No Valu    |
| Retrieve and Preprocess         | Demo COVA, 20180812T13    | 3202 ANONYMOUS_201   | Cardiac           | No Value Retur  | 6/7/2018 3:16 PM    | ANONYMIZED          | No Val           | No Valu    |
| -                               | Demo DV24 MR450           | AW944527322.648.1    | No Value Returned | 200844-1        | 9/12/2013 10:55 AM  | 3721                | No Val           | No Valu    |
|                                 | Demo Dyssync              | AW500060171.890.1    | No Value Returned | No Value Retur  | 8/6/2008 8:28 AM    | 12426               | No Val           | No Valu    |
|                                 | Demo Edema Infarct Philip | os AW435841807.149.1 | No Value Returned | No Value Retur  | 1/7/2014 12:00 AM   | 0000                | No Val           | No Valu    |
|                                 | Demo Function & Flow, 20  | 015011 ANONYMOUS_201 | No Value Returned | No Value Retur  | 10/12/2011 11:08 AM | ANONYMIZED          | No Val           | No Valu    |
|                                 | Demo Irregular HR         | AW642867419.261.1    | No Value Returned | No Value Retur  | 5/20/2013 10:25 AM  | 2870                | No Val           | No Valu    |
|                                 | Demo LV & Infarct         | AW1154559142.840     | No Value Returned | No Value Retur  | 8/10/2007 10:05 AM  | 10453               | No Val           | No Valu    |
|                                 | <                         |                      |                   |                 |                     |                     |                  | · · ·      |
|                                 | Series: 5                 |                      |                   |                 |                     |                     |                  |            |
| 11                              | Series # 🔺 Images         | Description          |                   | Manuf Modality  |                     |                     |                  |            |
| Retrieve                        | 12 No Value               | SAx Fiesta           |                   | GE ME MR        |                     |                     |                  |            |
|                                 | 16 10 No Value            | Ao Valve Fiesta      |                   | GE ME MR        |                     |                     |                  |            |
|                                 | 22 No Value               | Radial Fiesta        |                   | GE ME MR        |                     |                     |                  |            |
|                                 | 23 No Value               | 3-ch Fast Cine       |                   | GE ME MR        |                     |                     |                  |            |
|                                 | 30 No Value               | CardiacVX DATA       |                   | GE ME MR        |                     |                     |                  |            |
|                                 |                           |                      |                   |                 |                     |                     |                  |            |
| Retrieve Results                |                           |                      |                   |                 |                     |                     |                  |            |
| 12                              | Patient Name 12           | A Patient ID         | Accession         | Status          | Progress            | Details             |                  | 1          |
|                                 | Demo Dyssync              | AW500060171.890.     | 1                 | Complete        |                     | 541 Total, 541 Succ | essful, 0 Failed |            |
|                                 |                           |                      |                   |                 |                     |                     |                  |            |
| 14 Locate                       |                           |                      |                   |                 |                     |                     |                  |            |
|                                 |                           |                      |                   |                 |                     |                     |                  |            |
| 15 Clear Retrieve Results       |                           |                      |                   |                 |                     |                     |                  |            |
|                                 |                           |                      |                   |                 |                     |                     |                  |            |
|                                 |                           |                      |                   |                 |                     |                     |                  |            |

- 1. Sorgu Kaynağı Aşağı Açılır Menüsü (Query Source Pull-down Menu) sorgu / getirme yapılabilecek yapılandırılmış uzak cihazları gösterir.
- Sorgu Filtresi (Query Filter) Hasta Adı ve Soyadı, Hasta Kimliği, Çalışma Kimliği, Erişim Numarası ve Tarih gibi parametrelere göre belirli çalışmaları aramak için kullanılabilir. \* (yıldız) işareti herhangi bir alanda (tarih hariç) joker olarak kullanılabilir.
- 3. Sorgu (Query) uzak cihaz sorgusunu gerçekleştirir. Tüm alanlar boş bırakılmışsa, sorgu tüm sonuçları getirir.
- 4. CSV ile Sorgula önceden tanımlanmış bir CSV dosyası kullanarak uzak cihazın sorgusunu yürütür.
- 5. Sorgu Sonuçları (Query Results) sorgu kriterlerine uyan çalışma sayısını gösterir.
- 6. Sorgu Sonuçları (Query Results) Alanı sorgulanan uzak cihazdaki çalışma bilgilerini gösterir.
  - Sütun başlıklarına tıklayıp çekerek sütunlar yeniden sıralanabilir, sütun başlığına tıklayarak sıralama yapılabilir.
- 7. Getir (Retrieve) uzak cihazdan seçilen çalışmanın getirilmesini sağlar.
- 8. Getir ve Ön İşleme Uygula (Retrieve and Preprocess) uzak cihazdan seçilen çalışmanın getirilmesini ve ön işleme tabi tutulmasını sağlar.
- 9. Sorgu Sonuçlarını Temizle (Clear Query Results) çalışma alanındaki sorgu sonuçlarını temizler.
- 10. Seriler (Series) Alanı çalışma alanında işaretlenen çalışmaya ait seri bilgilerini gösterir.
  - Sütun başlıklarına tıklayıp çekerek sütunlar yeniden sıralanabilir, sütun başlığına tıklayarak sıralama yapılabilir.
- 11. Getir (Retrieve) uzak cihazdan seçilen serinin getirilmesini sağlar.
- 12. Aktarım Durumu (Transfer Status) Alanı mevcut ve tamamlanmış getirme eylemlerini gösterir.
  - Sütun başlıklarına tıklayıp çekerek sütunlar yeniden sıralanabilir.

- 13. **iptal (Cancel)** aktarım faaliyetini durdurur.
- 14. Bul (Locate) ana UI çalışma bölmesinde alınan çalışmayı vurgulayın..
- 15. Getirme Sonuçlarını Temizle (Clear Retrieve Results) aktarımı tamamlanan çalışmalarla ilgili aktarım faaliyetini aktarım alanından temizler.

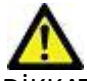

DİKKAT: Çalışma görüntülerinin tamamı aktarılmış olmasa da aktarımı biten görüntüler yerel hale gelir ve suiteDXT Ana Ekranında görünür.

### Sorgulama/Getirme Alanında Sağ Fare Tuşu Menüsü

ŞEKİL 4. Sağ Fare Tuşu Menüsü

Retrieve Retrieve and Preprocess

- Getir (Retrieve) uzak bilgisayardan bir çalışmanın getirilmesini sağlar.
- Getir ve Ön İşleme Uygula (Retrieve and Preprocess) uzak bilgisayardan seçilen çalışmanın getirilmesini ve ön işleme tabi

tutulmasını sağlar.

### Seri Alanında Sağ Fare Tuşu Menüsü

ŞEKİL 5. Sağ Fare Tuşu Menüsü

Retrieve

• Getir (Retrieve) - uzak bilgisayardan bir serinin getirilmesini sağlar.

# suiteDXT Uygulamasını Kullanma

### Bir Uygulama Başlatma

Kurulum El Kitabındaki talimatlar uygulanarak uygulamalar eklenebilir.

- 1. Ana Ekrana gidin.
- 2. Uygulama Başlat (Launch Application) aşağı açılır menüsünden istenen uygulamayı seçin.

#### ŞEKİL 1. Uygulamayı Başlatma

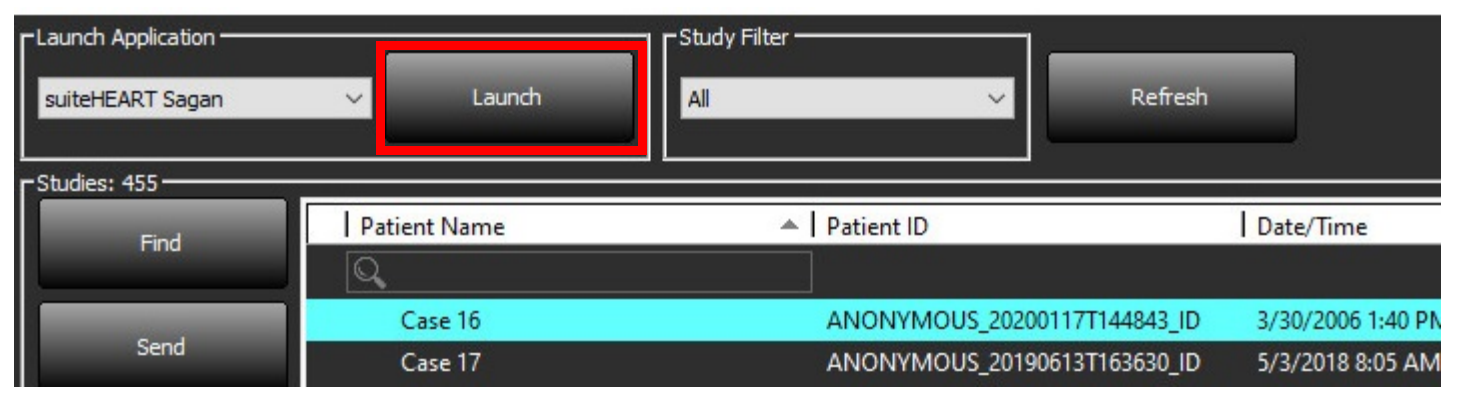

- 3. Çalışma listesinde bir çalışma seçin ve şunlardan birini yapın:
  - Başlat (Launch) ögesini seçin.
  - Çalışma (study) ögesine çift tıklayın.

### Uzak Bilgisayardan Çalışmayı ya da Seriyi Getirme

Uzak bilgisayarların erişilebilir olarak yapılandırılmış olması gerekir. Uzak bilgisayarın nasıl yapılandırılacağı konusunda bilgi almak için Kurulum El Kitabına bakın.

1. Ana Ekrandaki Bul (Find) ögesini seçin.

#### ŞEKİL 2. Ana Ekrandaki Bul

| Launch Application |              | Study Filter |                    |                   |  |  |
|--------------------|--------------|--------------|--------------------|-------------------|--|--|
| suiteHEART Sagan   | ✓ Launch     | All          | Refresh            |                   |  |  |
| Studies: 455       |              |              |                    |                   |  |  |
| Find               | Patient Name | A Patient ID |                    | Date/Time         |  |  |
| Send               | Case 16      | ANONYMOUS_2  | 20200117T144843_ID | 3/30/2006 1:40 PM |  |  |
|                    | Case 17      | ANONYMOUS_2  | 20190613T163630_ID | 5/3/2018 8:05 AM  |  |  |
|                    | Case 18      | ANONYMOUS_2  | 20200117T164207_ID | 4/6/2018 10:06 AM |  |  |

2. Sorgulama/Getirme (Query/Retrieve) Penceresinde Sorgu Filtresi (Query Filter) alanına herhangi bir çalışma bilgisi kriteri girin.

Filtre seçenekleri şunlardır:

- Hasta Soyadı
- Hasta Adı
- Hasta Kimliği
- Çalışma Kimliği
- Erişim Numarası
- Veri Aralığı

NOT: Filtre kaydetme seçimi yalnızca NeoSoft'tan talep edildiğinde kullanılabilir

#### **ŞEKİL 3.** Sorgulama/Getirme Penceresi

| Query Filter (Modality: MR)     |                           |                       |                   |                 |                     |                     |                     |
|---------------------------------|---------------------------|-----------------------|-------------------|-----------------|---------------------|---------------------|---------------------|
| Source                          | Patient Last Name         | Patient ID            | Accession Number  |                 | -                   |                     |                     |
| CLINICALPACS ~                  | demo                      |                       |                   | Query           |                     |                     |                     |
|                                 | Patient First Name        | Study ID              | Date              |                 | _                   |                     |                     |
|                                 |                           |                       | All               | V Query Via CSV |                     |                     |                     |
|                                 |                           |                       |                   |                 | _                   |                     |                     |
| Query Results: 11 Matches Found |                           |                       |                   |                 |                     |                     |                     |
|                                 | Patient Name              | ♠   Patient ID        | Study Description | Accession       | Date/Time           | Study ID            | Institut Referrin ^ |
| Retrieve                        | Demo All Modes CardiacX   | AW192759033.471.1     | No Value Returned | No Value Retur  | 1/17/2007 1:03 PM   | No Value Returned   | No Val No Valu      |
|                                 | Demo ASD (1.5 Op Os)      | AW642118962.577.1     | No Value Returned | No Value Retur  | 6/22/2011 4:29 PM   | 18765               | No Val No Valu      |
| Retrieve and Preprocess         | Demo COVA, 20180812T13    | 3202 ANONYMOUS 201.   | Cardiac           | No Value Retur  | 6/7/2018 3:16 PM    | ANONYMIZED          | No Val No Valu      |
|                                 | Demo DV24 MR450           | AW944527322.648.1     | No Value Returned | 200844-1        | 9/12/2013 10:55 AM  | 3721                | No Val No Valu      |
| dia ang barks                   | Demo Dyssync              | AW500060171.890.1     | No Value Returned | No Value Retur  | 8/6/2008 8:28 AM    | 12426               | No Val No Valu      |
| Clear Query Results             | Demo Edema Infarct Philip | os AW435841807.149.1  | No Value Returned | No Value Retur  | 1/7/2014 12:00 AM   | 0000                | No Val No Valu      |
|                                 | Demo Function & Flow, 20  | 015011 ANONYMOUS_201. | No Value Returned | No Value Retur  | 10/12/2011 11:08 AM | ANONYMIZED          | No Val No Valu      |
|                                 | Demo Irregular HR         | AW642867419.261.1     | No Value Returned | No Value Retur  | 5/20/2013 10:25 AM  | 2870                | No Val No Valu      |
|                                 | Demo LV & Infarct         | AW1154559142.840.     | No Value Returned | No Value Retur  | 8/10/2007 10:05 AM  | 10453               | No Val No Valu      |
|                                 | <                         |                       |                   |                 |                     |                     | > ``                |
|                                 | Series: 5                 |                       |                   |                 |                     |                     |                     |
|                                 | Series # 🔺 Images         | Description           |                   | Manuf Modality  |                     | 1                   |                     |
| Retrieve                        | 12 No Value               | SAx Fiesta            |                   | GE ME MR        |                     |                     |                     |
|                                 | 16 No Value               | Ao Valve Fiesta       |                   | GE ME MR        |                     |                     |                     |
|                                 | 22 No Value               | Radial Fiesta         |                   | GE ME MR        |                     |                     |                     |
|                                 | 23 No Value               | 3-ch Fast Cine        |                   | GE ME MR        |                     |                     |                     |
|                                 | 30 No Value               | CardiacVX DATA        |                   | GE ME MR        |                     |                     |                     |
|                                 |                           |                       |                   |                 |                     |                     |                     |
| Retrieve Results                |                           |                       |                   |                 |                     |                     |                     |
| Consel                          | Patient Name              | A Patient ID          | Accession         | Status          | Progress            | Details             | 1                   |
| Caricer                         | Demo Dyssync              | AW500060171.890.1     |                   | Complete        |                     | 541 Total, 541 Succ | essful, 0 Failed    |
|                                 |                           |                       |                   |                 |                     |                     |                     |
| Locate                          |                           |                       |                   |                 |                     |                     |                     |
|                                 |                           |                       |                   |                 |                     |                     |                     |
| Clear Retrieve Results          |                           |                       |                   |                 |                     |                     |                     |
|                                 |                           |                       |                   |                 |                     |                     |                     |
|                                 |                           |                       |                   |                 |                     |                     |                     |
|                                 |                           |                       |                   |                 |                     |                     |                     |

- 3. Sorgu Kaynağı (Query Source) aşağı açılır menüsünden uzak bilgisayarı (remote host) seçin.
- 4. Sorgula veya CSV Yoluyla Sorgula ögesini seçin.
- 5. CSV Yoluyla Sorgu gerçekleştiriyorsanız, CSV dosyasını seçin.

Girdiğiniz kriterlerle veya CSV dosyasından eşleşen çalışmalar, çalışma listesini dolduracaktır.

Bir çalışmanın üzerine tıklarsanız seri bilgisi listesi dolar.

**NOT:** CSV ile Sorgulamak için bir CSV dosyası oluşturulmalıdır. CSV dosyası oluşturma şablonu C:\ProgramData\NeoSoft, LLC\suiteDXT\Import\_Template.csv konumunda bulunabilir.

CSV dosyası şu alanlara sahip olmalıdır:

| Hasta Soyadı | Hasta Adı | Hasta Kimliği | Çalışma<br>Kimliği | Çalışma<br>Tarihi<br>YYYYaagg           | Erişim Numarası |
|--------------|-----------|---------------|--------------------|-----------------------------------------|-----------------|
|              |           |               |                    | TTTTTTTTTTTTTTTTTTTTTTTTTTTTTTTTTTTTTTT |                 |

- 6. Tek bir çalışma veya çalışma grubu seçin.
- 7. Çalışma listesinin altında bulunan Getir (Retrieve) ögesine basın ya da sağ fare tuşuyla tıklayıp açılır menüden Getir (Retrieve) ögesini seçin.
- 8. Getir ve Ön İşleme Yap (Retrieve and Preprocess) ögesine basarak ön işleme işlemini gerçekleştirin.

9. Seriler halinde getirmek için, seriyi seçin ve seri listesinin altında bulunan Getir (Retrieve) ögesine tıklayın. Getirme sürecinin ilerlemesi, pencerenin altında bulunan Sonuçları Getir (Retrieve Results) bölümünde gösterilir. Bu sırada, Ana Ekran'ın alt bölümünde, "DICOM Ağ Etkinliği Yok" ("No DICOM Network Activity") "DICOM Ağı Aktif" ("DICOM Network Active") olarak değişmiştir.

**NOT:** Çalışma tam olarak aktarılamazsa, ilerleme göstergesi kırmızıya döner.

## Önceki Çalışmayı Otomatik Alma

Uzak bilgisayarların erişilebilir olarak yapılandırılmış olması gerekir. Uzak bilgisayarın nasıl yapılandırılacağı konusunda bilgi almak için Kurulum El Kitabına bakın. Otomatik almanın yapılandırılması, önceki çalışmaların PACS gibi uzak bir ana bilgisayardan DXT veritabanına otomatik olarak alınmasına izin verecektir.

#### Önceki çalışmaların nereden alınacağını yapılandırmak için:

NOT: Yalnızca bir uzak DICOM ana bilgisayarı yapılandırılabilir.

- 1. Ana Ekranda Yapılandırma (Configuration) ögesini seçin.
- 2. DICOM Hedef bölümünde, PACS sistemini vurgulayın ve Düzenle'ye tıklayın.
- 3. PACS'yi kontrol edin.
- Max Priors açılır menüsünü kullanarak alınacak önceki çalışmaların sayısını seçin. Önceki Çalışma Tanımı metin alanı için terimleri yazın. Bunlar, Çalışma Açıklaması alanı kullanılarak alınacak çalışmayı tanımlamak için kullanılan terimlerdir. Varsayılan terimler CARDIAC^HEART şeklindedir.
- 5. Güncelle ögesine tıklayın.
- 6. Uygula ve Kapat seçeneklerine tıklayın.

| DICOM Device Configuration |               | ×                           |
|----------------------------|---------------|-----------------------------|
| Description                | PACS1         | Enabled                     |
| AE Title                   | PACS1         | Store to device             |
| Address                    | 172 16 0 3    | Query device                |
| Auuress                    | 172,10.0.5    | Preprocessing               |
| Port                       | 4006          | Enable SSL                  |
| Max Priors                 | ✓ PACS        | Auto Retrieve Prior Studies |
| Prior Study Description    | CARDIAC^HEART |                             |
| DIC                        | COM Echo Upd  | late Cancel                 |

#### Hangi çalışmaların önceki çalışmalardan alındığını yapılandırmak için:

- 1. Ana Ekranda Yapılandırma (Configuration) ögesini seçin.
- 2. DICOM Hedefler (DICOM Destinations) bölümünde, hedefi vurgulayıp Düzenle'ye tıklayarak, hangi uzak ana bilgisayarların bu varış noktalarından çalışma varışlarına dayalı olarak önceden çalışma alma(lar)ını otomatik olarak oluşturması gerektiğini seçin.
- 3. Önceki Çalışmaları Otomatik Al (Auto Retrieve Prior Studies) ögesini kontrol edin.
- 4. Güncelle ögesine tıklayın.
- 5. Uygula ve Kapat seçeneklerine tıklayın.

NOT: Bu DICOM hedefi için push ön işleme etkinleştirilirse, suiteHEART verisi yoksa çalışma önceden işlenir.

| DICOM Device Configuration |               |             |                             | × |
|----------------------------|---------------|-------------|-----------------------------|---|
| Description                | SCANNER 1     |             | nabled                      |   |
| AE Title                   | SCANNER1      | 🔤 🗹 st      | tore to device              |   |
| Address                    | 192.168.1.00  | ♀ Q<br>₽r   | uery device<br>reprocessing |   |
| Port                       | 11112         | <b>_</b> Er | nable SSL                   |   |
|                            | PACS          | I AI        | uto Retrieve Prior Studies  |   |
|                            | CARDIAC^HEART |             |                             |   |
| DIG                        | COM Echo      | Update      | Cancel                      |   |

### Çalışmayı Uzak Bilgisayara Gönderme

Uzak bilgisayarların erişilebilir olarak yapılandırılmış olması gerekir. Uzak bilgisayarın nasıl yapılandırılacağı konusunda bilgi almak için Kurulum El Kitabı'na bakın.

NOT: suiteDXT, kayıpsız JPEG sıkıştırmayı destekler ama bu biçimin alt kümelerini desteklemez.

- 1. Gönderilecek çalışmayı işaretleyin.
- 2. Gönder (Send) ögesine tıklayın ya da sağ fare tuşuyla tıklayıp açılır menüden Çalışmayı Gönder (Send Study) ögesini seçin.
- 3. Gönderilecek hedefi seçin.
- 4. Açılır penceredeki Gönder (Send) ögesine basın.

Aktarımın durumunu gösteren DICOM Gönderme (DICOM send) penceresi açılır. Bu pencere, sağ üst köşede bulunan X kullanılarak kapatılabilir ancak aktarım ilerlemesi arka planda devam eder.

DICOM Gönderme penceresi kapatıldıktan sonra ilerlemeyi görmek için, Gönder (Send) ögesine basın ardından Durum (Status) ögesine basın.

#### **ŞEKİL 4. DICOM Gönderme Penceresi**

| <u></u>      |                                 | - / /       |          |                                                                                                    |     |
|--------------|---------------------------------|-------------|----------|----------------------------------------------------------------------------------------------------|-----|
| Patient Name | ▼ Study Description   Accession | Status      | Progress | Details                                                                                                    | Stu |
| #Case 31     | Cardiac                         | In Progress |          | 2743 Total, 1181 Success                                                                                       | 6/2 |
|              |                                 |             |          |                                                                                                    |     |
|              |                                 |             |          |                                                                                                    |     |
|              |                                 |             |          |                                                                                                    |     |
| <            |                                 |             |          |                                                                                                    | >   |
|              |                                 |             | 20       | and a second second second second second second second second second second second second second second second |     |
|              |                                 |             |          |                                                                                                    |     |
|              |                                 |             | Ca       | ncel Clear List                                                                                                |     |
|              |                                 |             |          |                                                                                                    | _   |

5. Başarıyla aktarılan çalışmalar, ana çalışma listesindeki Aktarılan Hedef (Transferred To) sütununda Uzak Bilgisayarı gösterecektir.

#### ŞEKİL 5. Aktarılan Hedef

| Condies: 400 |                |                              |                    |                |            |                  |           |        |                     |
|--------------|----------------|------------------------------|--------------------|----------------|------------|------------------|-----------|--------|---------------------|
| Find         | Patient Name   | Patient ID                   | Date/Time          | Transferred To | Study ID   | Delete Protected | Accession | Origin | Referring Physician |
|              |                |                              |                    | Q              |            |                  |           |        |                     |
|              | ACI Mapping 01 | ANONYMOUS_20201103T110428_ID | 9/29/2020 11:53 AM | CLINICALPACS   | ANONYMIZED | No               |           | test1  |                     |
| Send         | ACI Mapping02  | ANONYMOUS_20201103T111817_ID | 9/16/2020 8:31 AM  |                | ANONYMIZED | No               |           | test1  |                     |
|              | ACI Manping03  | ANONYMOUS 20201103T112448 ID | 9/11/2020 3:22 PM  |                | ANONYMIZED | No               |           | text1  |                     |

### Seriyi Uzak Bilgisayara Gönderme

- 1. Çalışmayı işaretleyin.
- 2. Gerekli seriyi işaretleyin.
- 3. Gönder (Send) ögesine tıklayın ya da sağ fare tuşuyla tıklayıp açılır menüden Gönder (Send) ögesini seçin.
- 4. Gönderilecek hedefi seçin.
- 5. Açılır penceredeki Gönder (Send) ögesine basın.
- 6. Başarıyla aktarılan seriler, seri bölmesindeki Aktarılan Hedef sütununda Uzak Bilgisayarı gösterecektir.

| Sond   | Series # | ▼ Images | Description | Modali | ty Manufacturer    | Transferred To | Transferred Date      |
|--------|----------|----------|-------------|--------|--------------------|----------------|-----------------------|
| Seria  | 101      | 50       | Survey      | MR     | Philips Healthcare | CLINICALPACS   | 10/8/2020 12:52:32 PM |
|        | 201      | 30       | SSFP_AX     | MR     | Philips Healthcare | CLINICALPACS   | 10/8/2020 12:52:32 PM |
| Delete | 301      | 30       | BB_SSh_BH   | MR     | Philips Healthcare | CLINICALPACS   | 10/8/2020 12:52:32 PM |

### Çalışma Alanı Göstergeleri

| Gösterge         | Durum                                                                                   |
|------------------|-----------------------------------------------------------------------------------------|
| Açık mavi çember | Görüntülerin eksik aktarımı veya görüntülerin çoklu uzak bilgisayara aktarılmış olması. |
| Yeşil çember     | Çalışmadaki tüm görüntüler tek bir uzak bilgisayara aktarılmıştır.                      |

### NeoSoft DICOM Dosyalarını Gönderme

Yazılım tarafından oluşturulan dosyalar ayrı olarak ağa bağlanabilir. Yapılandırma için Kurulum El Kitabı'na bakın.

- 1. Çalışmayı işaretleyin.
- 2. Fareyle sağ tıklayın ve NeoSoft DICOM'u Gönder (Send NeoSoft DICOM) ögesini seçin.
- 3. DICOM hedefini seçin.

| Send NeoSoft DICOM | > |
|--------------------|---|
| Export Study       |   |
| Preprocess         | > |
| Delete Protect     |   |

## Çalışmaları İçe Aktarma

DICOM verisi içeren çalışmalar yerel dosya sisteminden, eklenmiş sürücülerden, CD, DVD ve USB'den içe aktarılabilir; sıkıştırılmış dosyaların içe aktarımı da yapılabilir. Bu medyalardan istenen DICOM verilerini içeren birini takın ve aşağıdaki adımları uygulayın.

NOT: suiteDXT, kayıpsız JPEG sıkıştırmayı destekler ama bu biçimin alt kümelerini desteklemez.

- 1. Ana Ekranda Dışarı Aktarma (Import) ögesini seçin.
- 2. DICOM verisini içeren konuma gidin.
- 3. Seç (Select) ögesine tıklayın.

DICOM dosya içe aktarma durumunu gösteren İçe Aktarılan Dosya İlerleme (Import File Progress) penceresi açılır. İçe Aktarma Özetinde (Import Summary), toplam bulunan dosya sayısı, içe aktarılan dosyalar, çalışma sayısı ve içe aktarılan çalışma bilgileri gösterilir.

Yeni içe aktarılan çalışma(lar), suiteDXT Ana Ekranındaki çalışma listesine eklenir. Bir klasör seçilmişse, çalışma o klasöre aktarılacaktır.

| Import Summary                                         |                                        |              |
|--------------------------------------------------------|----------------------------------------|--------------|
| Files Imported:<br>Import Errors:<br>Studies Imported: | 2357<br>0<br>1                         |              |
| Imported Patient Inform     PerfusionTest, 20210       | ition<br>109T113915 [Test] UVA CARDIAC | 2020^ROUTINE |
|                                                        | Loc                                    | ate OK       |

Verilen örnek veriler suiteDXT içine aktarılabilir.

**NOT:** Çalışma tam olarak içe aktarılamazsa, İçe Aktarma Özetinde (Import Summary) bulunan Tekrar Dene (Retry) ögesine tıklayın.

### Çalışmaları Dışa Aktar

Analiz edilen çalışmalar, ana çalışma dizininden .zip dosyası olarak dışa aktarılabilir.

- 1. Ana Ekranda Yapılandırma'ya tıklayarak dosya adını özelleştirin.
- 2. Dosya Adı Biçimini Dışa Aktar bölümünde, içinde gösterildiği gibi istediğiniz dosya özniteliklerini seçin Şekil 7.
- 3. Uygula ve Kapat seçeneklerine tıklayın.
- 4. Çalışmayı işaretleyin veya Ctrl +Shift tuşunu kullanarak bir çalışma grubu seçin.
- 5. Sağ tıklayın ve Dışa Aktar (Export) ögesini seçin.
- 6. Uygun dışa aktarma konumunu seçin.
- 7. Kaydet'i seçin.

#### ŞEKİL 7. Dosya Adı Şablonunu Dışa Aktar

| Export Filename Pattern       |            |          |                  |             |                     |  |
|-------------------------------|------------|----------|------------------|-------------|---------------------|--|
| Patient Name_Export Timestamp |            |          | Patient Name     | Patient ID  | Study Description   |  |
| Accession                     | Study Date | Study ID | Export Timestamp | Institution | Referring Physician |  |

### Bir Arama Yapma

Her sütun, sıralı veya sıralanmadan otomatik olarak aranabilir. Arama, büyük/küçük harfe duyarlı olmayıp sonuçları otomatik olarak listenin en üstüne getirir.

| Patient Name                | Patient ID                   | Date/Time          | Transferred To | Study ID   | Delete Protected | Accession | Origin    |
|-----------------------------|------------------------------|--------------------|----------------|------------|------------------|-----------|-----------|
| 🔍 Case                      | ⊗→                           |                    |                |            |                  |           |           |
| SH Case 10                  | AW2091044406.251.1412004870  | 6/22/2011 4:29 PM  |                | 18765      | No               |           | tritoncrc |
| SH Case 14, 20140929T165736 | ANONYMOUS_20140929T165736_ID | 8/10/2007 10:05 AM |                | ANONYMIZED | No               |           | tritoncrc |

- İlk sonucu elde ettikten sonra, klavye üzerindeki ENTER tuşuna veya arama alanındaki ok tuşuna basılması ile bir sonraki sonuca geçilecektir.
- Klavyedeki ENTER ve SHIFT tuşuna aynı anda basma ile önceki sonuca geçilecektir.
- Sonuçların sonuna ulaşıldığında klavyedeki SHIFT tuşu ile ve bu tuşa basılmadan ENTER tuşuna basmak, sizi arama sonuçlarının başlangıcına döndürecektir.
- Regional düğmesine basıldıktan sonra arama alanı silinecektir.
- **NOT:** Aramanın, çalışma listesine klasörleri dahil etmesi için, klasörlerin genişletilmesi gerekir. Klasöre sağ tıklayın ve Tümünü Genişlet (Expand All) ögesini seçin.

### Klasörler Oluşturma

Çalışma listesi düzeyindeki çalışmaları düzenlemek için klasörler oluşturulabilir. Çalışma listesinin en üstünde gruplandırılacaklardır.

- 1. Yeni Klasör (New Folder) ögesine tıklayın.
- 2. Bir klasör adı yazın ve Kaydet (Save) düğmesine tıklayın.

Klasör şimdi çalışma listesinde olacaktır.

| New Folder         |       | ×     |
|--------------------|-------|-------|
| Enter new folder n | ame:  |       |
| Cardiomyopathy (   | Cases |       |
|                    | Save  | Close |
|                    |       |       |

- 3. Fareyle sağ tıklayıp Klasöre Taşı (Move to Folder) ögesini seçerek bir çalışmayı klasöre taşıyın.
- 4. Klasör iletişim kutusu açıldığında, çalışmanın taşınacağı doğru klasörü seçin.

#### ŞEKİL 8. Klasör Seçimleri

| Study Folder Selectio | n            | ×      |
|-----------------------|--------------|--------|
| Existing Folders      | 5            | 1      |
| #Cases                |              |        |
| 🚊 #Workshop Ca        | ses 2020     |        |
| 🗀 Cardiomyopath       | ny Cases     |        |
|                       |              |        |
|                       |              |        |
| Move to:              |              |        |
| Cardiomyopathy Case   | es           |        |
| Move                  | Move to Root | Cancel |
| Studies to be move    | ed           | -      |
| #Case 31              |              |        |
|                       |              |        |
|                       |              |        |

- 5. Çalışmayı tıklayarak ve Klasöre Taşı ögesini seçerek çalışmayı ana dizine geri taşıyın.
- 6. Köke Taşı (Move to Root) ögesine tıklayın.

#### Bir Çalışmayı Anonim Hale Getirme

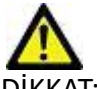

DİKKAT: Bir çalışmayı anonim hale getirmek, diğer sonradan işleme yazılımları ile oluşturulmuş görüntülerden hasta verilerini çıkarmaz.

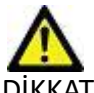

DİKKAT: Anonim hale getirilmiş çalışma sadece NeoSoft LLC uygulamaları ile kullanılmalıdır.

- 1. Ana Ekranda anonim hale getirilecek çalışmayı seçin.
- 2. Anonim Hale Getir (Anonymize) ögesini seçin.
- 3. Şekil 9'da gösterilen anonimleştirme alanlarını doldurun.
- 4. NeoSoft ikincil yakalama serisini dahil etmemek için seçilmiş seçimi kaldırın.
- 5. Anonim Hale Getir (Anonymize) ögesini tıklayın.

#### ŞEKİL 9. Çalışmayı Anonim Hale Getir

| Anonymize Study                            |                  |
|--------------------------------------------|------------------|
| Anonymized Patient Name:                   | Append Date/Time |
| I<br>Anonymized Patient ID:                |                  |
| Anonymized Institution                     |                  |
| Anonymized Study Date:                     |                  |
| 6/ 1/2021                                  |                  |
| ✓ Include NeoSoft Secondary Capture Series | Anonymize        |

Bir ilerleme göstergesi görünecektir. Anonim hale getirilen yeni çalışma, çalışma listesinde görünür.

Çalışmayı Anonim Hale Getir açılır penceresinde "Tamam" (OK) ögesini seçin.
 NOT: Anonim hale getirme işlevi, NeoSoft destek amaçları için kullanılabilir.

### Korumayı Silme

Bir çalışmanın silinmeye karşı korumalı olarak ayarlanması için çalışmanın üzerine sağ tıklayın ve Korumayı Sil (Delete Protect) ögesini seçin. Şekil 10 bölümünde gösterildiği gibi, korunan çalışmalar için gösterge sütununda "Evet" (Yes); korunmayanlar için ise "Hayır" (No) görüntülenecektir. Silinmeye karşı korumalı seçimini kapatmak için sağ tıklayın ve Silinmeye Karşı Korumayı Kaldır (Remove Delete Protection) ögesini seçin.

| ŞEKİL 10. | Silinmeye | Karşı Korunmalı | Sütun Göstergesi |
|-----------|-----------|-----------------|------------------|
|-----------|-----------|-----------------|------------------|

| Patient Name                | ▲ Patient ID                 | Date/Time           | Transferred To | Delete Protected | Study ID   |
|-----------------------------|------------------------------|---------------------|----------------|------------------|------------|
| ୟା                          |                              |                     |                |                  |            |
| SH Case 21                  | AW712995506.906.1442511336   | 9/12/2013 10:55 AM  |                | Yes              | 3721       |
| SH Case 22                  | AW1908138422.466.1442956310  | 12/16/2013 10:28 AM |                | Yes              | MCARD      |
| SH Case 23, 20150819T112311 | ANONYMOUS_20150819T112311_ID | 1/13/2014 12:00 AM  | 🔵 test1        | No               | ANONYMIZED |
|                             |                              |                     |                |                  |            |

### Bir Çalışmayı Silme

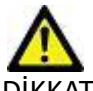

DİKKAT: Mevcut açık çalışma dosyaları da dahil olmak üzere, dosya sisteminden veri silmek analiz/görüntü verilerinin kaybedilmesine neden olabilir.

Ana Ekranda silinecek çalışmayı seçin ve Sil (Delete) ögesine basın veya açılır menüden Sil (Delete) ögesini seçin. "Shift+Tıklama" ya da "Ctrl+Tıklama" işlemi ile listeden silmek için birden fazla çalışma seçilir.

### Bir Seriyi Silme

Ana Ekranda önce çalışmayı ardından seriyi seçin ve Sil (Delete) ögesine basın. "Shift-Tıklama" veya "Ctrl-Tıklama" tuşlarını kullanarak, listeden birden fazla seri seçin.

NOT: Seri silme işlemlerini bir analize başlamadan önce gerçekleştirmeniz tavsiye edilir.

## İkincil Yakalama Serilerini Silme

İkincil yakalama serisi, NeoSoft LLC tarafından üretici tarafından silinebilen seri olarak tanımlanmıştır.

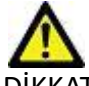

DİKKAT: SuiteHEART veri serilerinin silinmesi, tüm analiz sonuçlarını kaldırır.

- 1. Çalışmayı seçin ve suiteHEART DATA serilerini bulun.
- 2. Seri Ayrıntıları (Series Details) penceresini açmak için seri numarasına veya + simgesine tıklayın.

| Sand         | Series # 🔺 | Images | Description                       | Start Time | Manufacturer       | Transferred To | Transferred Date/Time | Modality |
|--------------|------------|--------|-----------------------------------|------------|--------------------|----------------|-----------------------|----------|
| Jenu         | 3200       |        | [Loc:-63.99] + C SMART1Map FIESTA | 10:50 AM   | GE MEDICAL SYSTEMS |                |                       | MR       |
|              | 3210       |        | [Loc:-77.54] + C SMART1Map FIESTA | 10:50 AM   | GE MEDICAL SYSTEMS |                |                       | MR       |
| Delete       | 3220       |        | [Loc:-91.09] + C SMART1Map FIESTA | 10:50 AM   | GE MEDICAL SYSTEMS |                |                       | MR       |
|              | 3500       | 14     | MAG:2D PSMDE                      | 10:55 AM   | GE MEDICAL SYSTEMS |                |                       | MR       |
| Show Preview | 3600       |        | MAG:2D PSMDE                      | 11:02 AM   | GE MEDICAL SYSTEMS |                |                       | MR       |
|              | 3700       |        | MAG:2D PSMDE                      | 11:03 AM   | GE MEDICAL SYSTEMS |                |                       | MR       |
|              | 3701       |        | CAS_SCPT_SERIES AUTO_T1_MOLLI_1   |            | NeoSoft LLC        |                |                       | MR       |
|              | 3702       |        | CAS_SCPT_SERIES AUTO_T1_SMART_1   |            | NeoSoft LLC        |                |                       | MR       |
|              | 3703       |        | CAS_SCPT_SERIES AUTO_T1_SMART_2   |            | NeoSoft LLC        |                |                       | MR       |
|              | 3713       | 2      | suiteHEART DATA                   |            | NeoSoft LLC        |                |                       | MR       |
|              | 3716       | 20     | SAx Fiesta                        |            | NeoSoft LLC        |                |                       | MR       |
|              | 3 3717     |        | DC-2D DCMDE                       |            | NECONIC            |                |                       | 1.00     |

3. Uygun satırı seçin ve Sil (Delete) ögesine tıklayın. Kapatmak için (pencerenin sağ üst köşesinde bulunan) X simgesine ya da Kapat (Close) ögesine tıklayın.

X

#### ŞEKİL 12. Seri Ayrıntıları

Series Details

| 1.2.826.0.1.3680043.9.1400.2.1653576577.400 572672022 9:49 AM   |  |
|-----------------------------------------------------------------|--|
| 1.2.826.0.1.3680043.9.1400.5.1653576676.605 5/26/2022 9:51 AM 2 |  |

### suiteDXT Hakkında

Ana Ekrandaki Hakkında (About) ögesine basarsanız, suiteDXT yazılım sürümü gösterilir

Kullanım Talimatları (KT) dokümanını açmak için "Kullanım Talimatları" ("Instructions for Use") bağlantısına tıklayın.

DICOM Uyumluluk Beyanı dokümanını açmak için "DICOM Uyumluluk Beyanı" ("DICOM Conformance Statement") bağlantısına tıklayın.

- NOT: Bu dokümanları açmak için bir PDF okuyucu gereklidir.
- **NOT:** Servis tarafından hata gidermede kullanılmak maksadıyla bir dosya oluşturmak için "Destek için kayıt dosyalarını arşivle" ("Archive log files for Support") ögesine tıklayın.

#### ŞEKİL 13. Ekran Hakkında

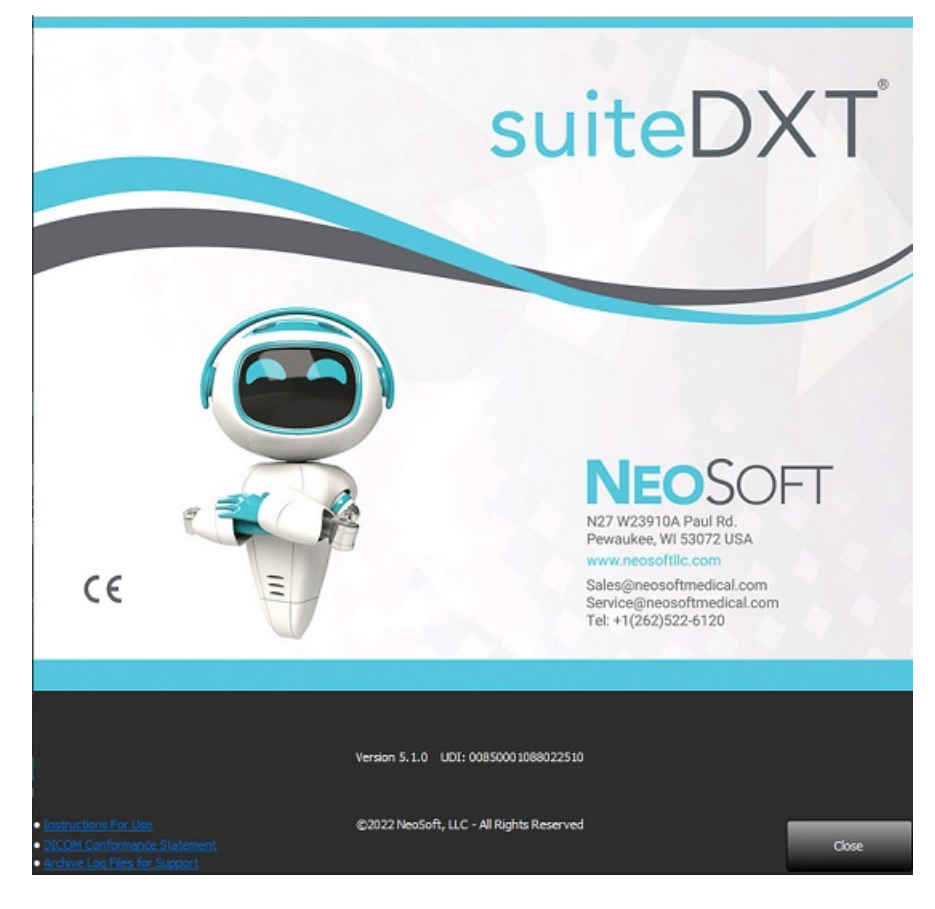

# Çalışma Ön İşleme

NOT: Bu bölüm NeoSoft CAKE<sup>™</sup> uygulaması için geçerli değildir.

Çalışma Ön İşleme işlevi sadece suiteHEART<sup>®</sup> Yazılımı uygulamasında mevcuttur. Bu özellik, Fonksiyon, Akış, Miyokardiyal Değerlendirme, T1 Haritalama ve T2 Haritalamanın ön işlemesine izin verir. Ön İşleme, Virtual Fellow™ özelliği ile birlikte kullanılabilir.

Preprocessing

Enable Virtual Fellow<sup>®</sup>

NOT: Donanım minimum sistem gereksinimlerini karşılamıyorsa ön işleme devre dışı bırakılır.

## Ön İşleme Yapılandırma

- 1. Ana Ekranda Yapılandırma (Configuration) ögesini seçin.
- Ön İşleme bölümünde, her uygulama türü için "Otomatik Algılamayı Etkinleştir" seçeneğini işaretleyin.
  - **NOT:** Otomatik Tespit özelliği, serilerin adı tanımlanarak devre dışı bırakılabilir. Aşağıdaki Tanımlayıcı Seri Açıklamalara başvurun.
- 3. T1 ve T2 Eşleştirme için Zaman Serilerinin veya Eşleşmenin seri türünü seçin.
- Function
   Flow
   Myocardial Evaluation
   T1 Mapping
   T2 Mapping

   Function Series Description
   SAx Fiesta
   Image: Comparison of the series of the series of the serie

Auto Update

- 4. Görüntü optimizasyonunu gerçekleştirmek için "Virtual Fellow<sup>®</sup>'u Etkinleştir" ("Enable Virtual Fellow<sup>®</sup>") onay kutusunu seçin.
- 5. Arka planda gerçekleştirilmekte olan işleme ile birlikte çalışma başlatma özelliğini etkinleştirmek için "Otomatik Güncelleme" (Auto Update) ögesini seçin.
- 6. Uygula ve Kapat seçeneklerine tıklayın.

#### Seri Açıklamalarının Tanımlanması

- 1. Ana Ekranda çalışma alanından bir çalışma seçin.
- 2. Seriler alanından bir seri seçin.
- 3. Seri adı üzerine sağ fare tuşuyla tıklayın ve bu seri için uygun analiz tipini seçin.

Seri adı, Ön İşleme bölümüne otomatik olarak girilecektir.

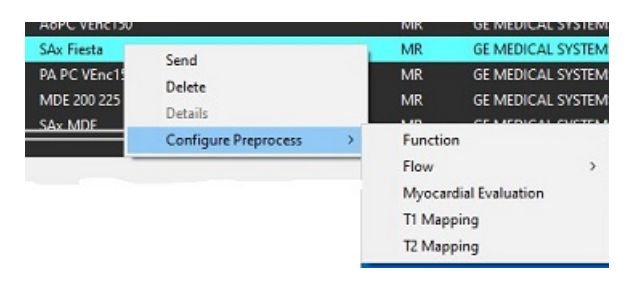

4. Diğer seri tipleri için tekrarlayın.

## Ön İşleme Kullanma

Başka bir DICOM düğümünden doğrudan suiteDXT uygulamasına gönderilmekte/iletilmekte olan kardiyak MRI çalışmaları için Ön İşleme yapılabilir.

NOT: Otomatik Güncelleme etkinleştirildiğinde, işleme arka planda gerçekleşirken çalışmalar başlatılabilir.

Ön işleme aşağıdaki gibi başlatılabilir:

#### Çalışma Alanı

- 1. Çalışma alanından bir hasta seçin.
- 2. Sağ fare tuşuyla tıklayın ve menüden Ön İşlemeyi (Preprocess) seçin.

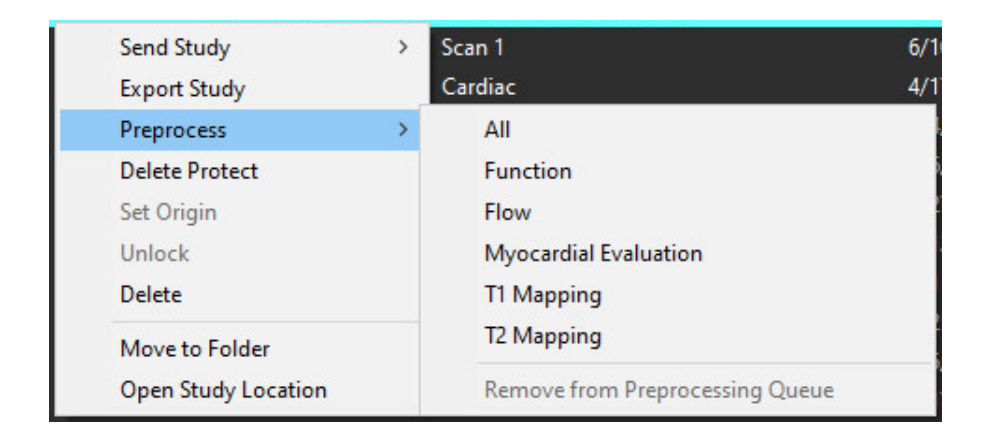

#### Sorgulama/Getirme Penceresi

"Başlangıç" ve "suiteDXT Uygulamasını Kullanma" içindeki Sorgulama/Getirme bölümlerine bakın.

#### suiteDXT Uygulamasına DICOM Düğümü Gönderme

- 1. Ana Ekranda Yapılandırma (Configuration) ögesini seçin.
- 2. DICOM Hedefi bölümünde, DICOM düğümünü seçin ve Düzenle'ye tıklayın.
- 3. Ön işlemeyi kontrol edin.
- 4. Güncelle ögesine tıklayın.
- 5. Uygula ve Kapat seçeneklerine tıklayın.

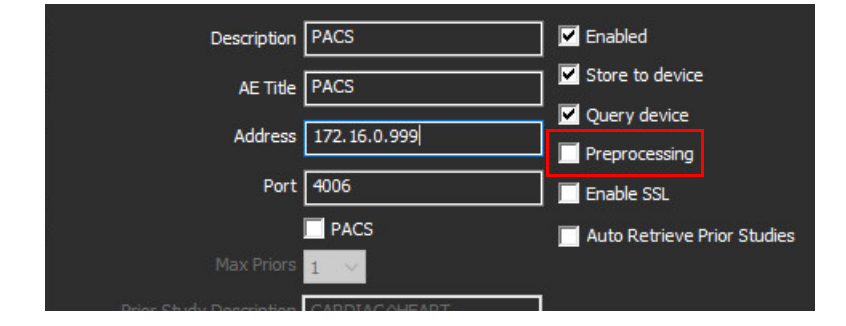

"Ön İşleme" ("Preprocessing") onaylı ise ve ön işleme yapılandırılmış ise durum panelinde bir "Ön İşleme: AÇIK" göstergesi görüntülenecektir.

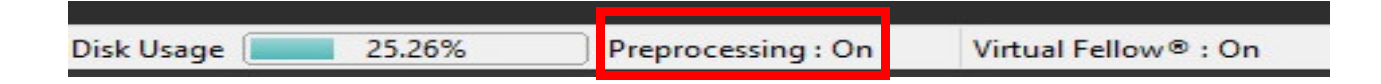

## Çalışma Alanı Göstergeleri

| Gösterge         | Durum                                                                                                  |
|------------------|----------------------------------------------------------------------------------------------------|
| Açık mavi çember | Çalışma üzerinde ön işleme yapılıyor.                                                                  |
| Koyu mavi çember | Çalışma sırada.                                                                                        |
| Yeşil çember     | Ön işleme tamamlandı. Gösterge, çalışma açılana kadar kalacaktır.                                      |
| Kırmızı çember   | Ön işleme başarısız, service@neosoftmedical.com adresine e-posta göndererek NeoSoft ile iltişim kurun. |

| End    | Patient Name                | + Patient ID                         | Date/Time          | Transferred To | Delete Protected | Study ID                | Access |
|--------|-----------------------------|--------------------------------------|--------------------|----------------|------------------|-------------------------|--------|
|        | Q,                          |                                      |                    |                |                  |                         |        |
|        | SH Case 31, 201610277111015 | ANONYMOUS_20161027T111015_JD         | 4/5/2016 2:46 PM   |                | No               | ANONYMIZED              |        |
| Send   | SH Case 33, 20171006T105644 | ANONYMOUS_20171006T105644_JD         | 7/6/2017 10:15 AM  |                | No               | ANONYMIZED              |        |
| _      | SH Case 37, 201905181140428 | ANONYMOUS_20190518T140428_ID         | 6/10/2016 11:52 AM |                | No               |                         |        |
| Import | SH Case 38                  | ANONYMOUS_20210126T145814_JD         | 8/11/2020 8:36 AM  |                | No               | ANONYMIZED              |        |
|        | <br>SH Case 30              | ANONYMOUS_20210203T144600_JD         | 6/21/2017 1:34 PM  |                | No               | ANONYMIZED              |        |
|        | P11 P 10                    | CONTRACTOR AND IN CONTRACTOR AND AND |                    |                | A.1.             | A REPORT OF A REPORT OF | 1      |

# Virtual Fellow®

## Virtual Fellow<sup>®</sup> Özelliğini Açma/Kapatma

- 1. suiteDXT Ana Ekranından Yapılandırma'ya tıklayın.
- 2. Ön İşleme bölümünde, görüntü optimizasyonunu gerçekleştirmek için "Virtual Fellow<sup>®</sup>'u Etkinleştir" ("Enable Virtual Fellow<sup>®</sup>") onay kutusunu seçin.
- 3. Uygula ve Kapat seçeneklerine tıklayın.

#### ŞEKİL 1. Ön İşleme Yapılandırması

| Enable \              | /irtual Fe | ellow®                | 🔲 Auto Upo | late       |  |  |  |
|-----------------------|------------|-----------------------|------------|------------|--|--|--|
| Function              | Flow       | Myocardial Evaluation | T1 Mapping | T2 Mapping |  |  |  |
|                       |            |                       |            |            |  |  |  |
| Fund                  | tion Ser   | ies Description       |            | 100        |  |  |  |
| SA                    | x Fiesta   |                       |            |            |  |  |  |
| Enable Auto Detection |            |                       |            |            |  |  |  |
|                       |            |                       |            |            |  |  |  |
|                       |            |                       |            |            |  |  |  |
|                       |            |                       |            |            |  |  |  |
|                       |            |                       |            |            |  |  |  |

## Görüntü Önizleme Penceresi

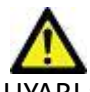

UYARI : Görüntüler tanı ve/veya tedavi için uygun değildir.

suiteDXT ana ekranında önizleme penceresini gösterin ya da gizleyin.

**NOT:** Seçilen çalışma suiteHEART Virtual Fellow<sup>®</sup>, CAS Film ve/veya CAS Rapor serileri içeriyorsa, bu seriler otomatik olarak önizleme penceresinde Şekil 2 bölümünde gösterildiği gibi açılacaktır.

|                                                                                                    | vandh M                            |                            | nahah                   |                                                                                                    | OSCIAMER #                                                                                                    | naget en net suitable for diage | odic and/or breekneett. |
|----------------------------------------------------------------------------------------------------|------------------------------------|----------------------------|-------------------------|----------------------------------------------------------------------------------------------------|----------------------------------------------------------------------------------------------------|---------------------------------|-------------------------|
|                                                                                                    | Factorst Name                      | + Next®                    | Dets/Time               | Tuesfore                                                                                                    |                                                                                                    |                                 |                         |
|                                                                                                    | Q                                  |                            |                         | 2000 C                                                                                                    |                                                                                                    |                                 |                         |
|                                                                                                    | 94 Case 26, 3019/00/7140620        | ANCONOMICS, 2016 (COTTO)   | 0001_00 10/20/20154.    | 1.000                                                                                                    |                                                                                                    |                                 |                         |
| 94 Core 20, 950 MORENTITION       And MINDOR 2011 MORENTI MORENTI MORE                                                                                                    | 54 Gene 21, 2016/00/1135257        | INCOMMON STREET            | 0211.0 8/30/2018-45     | 244                                                                                                    |                                                                                                    |                                 |                         |
|                                                                                                    | 94 Case 29(HDL 2019) 257(11):00    | ANOMINARIS ZEIGNOSTIO      | 1242915 2.3             | 294                                                                                                    | 6640                                                                                                    | IN FRANK A                      | Steams 1                |
|                                                                                                    | SH Case 10 JOHNSOTT LINE           | and endersold and contract | analisi nawana ta       | 1 Mei                                                                                                    |                                                                                                    | - MAN - W                       | The No                  |
|                                                                                                    | 54 Case 31, 2016/02/1111/015       | AVONIMOUS 2016102700       | 105.0 45206246          | M .                                                                                                    |                                                                                                    |                                 | n AVI                   |
|                                                                                                    | 94 Sep 31, 2017 (00110554)         | ANCAMBAGUS 20171006710     | 2644 (D 7/5/2017 10 f   | - P 2                                                                                                    |                                                                                                    | 1. 1.                           |                         |
| 910 Care 18       ##CAMMAGES, CELENDESTHURM, D       B112228 H.8.4 MI         941 Care 18       ##CAMMAGES, CELENDESTHURM, D       B112228 H.8.4 MI         941 Care 18       ##CAMMAGES, CELENDESTHURM, D       S112228 H.8.4 MI       S11228 H.8.4 MI         941 Care 14       ##CAMMAGES, CELENDESTHURM, D       S112228 H.8.4 MI       S11228 H.8.4 MI         941 Care 4       ##CAMMAGES, CELENDESTHUR, D       S11228 H.8.4 MI       S11228 H.8.4 MI         941 Care 4       ##CAMMAGES, CELENDESTHUR, D       S11228 H.8.4 MI       S11228 H.8.4 MI         941 Care 4       ##CAMMAGES, CELENDESTHUR, D       S11228 H.8.4 MI       S11228 H.8.4 MI         941 Care 4       ##CAMMAGES, CELENDESTHUR, D       S11228 H.8.4 MI       S11228 H.8.4 MI         941 Care 4       ##CAMMAGES, CELENDESTHUR, D       S11228 H.8.4 MI       S11228 H.8.4 MI         941 Care 4       ##CAMMAGES, CELENDESTHUR, D       S11228 H.8.4 MI       S11228 H.8.4 MI         941 Care 4       ##CAMMAGES, CELENDESTHUR, D       S11228 H.8.4 MI       S11228 H.8.4 MI       S11228 H.8.4 MI         941 Care 4       ##CAMMAGES, CELENDESTHUR, D       S11228 H.8.4 MI       S11228 H.8.4 MI       S11228 H.8.4 MI         941 Care 4       ##CAMMAGES, S120 H.8.4 MI DI II, MILL       S1120 H.8.4 MI DI II, MILL       S1120 H.8.4 MI DI II, MILL       S1120 H.8.4 MI DI III, MILL                                                                                                    | SH Case 17, 301909 (17180)28       | INCOMMUN. 201001-014       | 6433,00 6-16-2016 TM    | 2 M 2                                                                                                    |                                                                                                    |                                 |                         |
| SH Care H       and care HOUSE, but total HANDLE, but total HANDLE, but total H                                                                                                    | 91Can 38                           | ANCAHMADIS 20210125TH      | 64 ID 61620163          | um Rei                                                                                                    |                                                                                                    | The second second               | S Aller                 |
| 94 Care 44       AVCMMANUE_2CT NOTITATABLE, DE VOOTTATABLE, DE VOOTTAT                                                                                                    | SH Case IN                         | INCOMMONS 2016002714       | NECO ID 6211/2017 1-3   | M                                                                                                    | 5 11                                                                                                    | Nº Carto                        | Street and              |
| SH Care 4]       WKMHANKS 201000001/010000000       STATUTE CONTROL       STATUTE CONTROL                                                                                                    | St Care di                         | INCOMPANY OF SERVICE       | 1000 ID 575 2012 12-    | and All                                                                                                    | 20 T                                                                                                    |                                 |                         |
| M Care 21       MCMMMANDE 20100000000000000000000000000000000000                                                                                                    | SICase41                           | ANOMINARIS 2021020074      | 606 0 3/28/29/8 63      | AMA                                                                                                    |                                                                                                    |                                 |                         |
| SH Care 41       are Annual SE SERVED STREET, D       SA SERVET THE AIM         SIC core 41       are an advected SERVED STREET, D       SA SERVET THE AIM         SIC core 41       are an advected SERVED STREET, D       SA SERVET THE AIM         SIC core 41       are an advected SERVED STREET, D       SA SERVET THE AIM         SIC core 41       Description       Sa SERVET THE AIM AND ADDRESS AND ADDRESS AND ADDRES                                                                                                    | SH Case (J                         | ancereation automities     | 600 D 11/2/2010 6       | C 100                                                                                                    |                                                                                                    | Izieme F                        | <u>encer</u>            |
| Strict M         Description         Description <thdescription< th=""> <thdescription< th=""> <t< td=""><td>94 Cess 43</td><td>INCOMMANY 2010015TH</td><td>12/0/2018 12/0/2018 11:</td><td>1 M 1</td><td></td><td></td><td></td></t<></thdescription<></thdescription<>                                                                                                    | 94 Cess 43                         | INCOMMANY 2010015TH        | 12/0/2018 12/0/2018 11: | 1 M 1                                                                                                    |                                                                                                    |                                 |                         |
| Image:         Description         Stat Time         Manufacture           200         9         Doc-51091-C SAMPTIMAD (HETA)         1000 AM         OK MODICAL SYSTEMS           200         9         Doc-51091-C SAMPTIMAD (HETA)         1000 AM         OK MODICAL SYSTEMS           200         9         Doc-51091-C SAMPTIMAD (HETA)         1000 AM         OK MODICAL SYSTEMS           200         9         Doc-51091-C SAMPTIMAD (HETA)         1000 AM         OK MODICAL SYSTEMS           200         9         Doc-51091-C SAMPTIMAD (HETA)         1000 AM         OK MODICAL SYSTEMS           200         9         Doc-51091-C SAMPTIMAD (HETA)         1000 AM         OK MODICAL SYSTEMS           200         9         Doc-51091-C SAMPTIMAD (HETA)         1000 AM         OK MODICAL SYSTEMS           200         9         Doc-51091-C SAMPTIMAD (HETA)         1000 AM         OK MODICAL SYSTEMS           200         1         CALSSOTS SAMPTO, TO, MARTE)         1000 AM         OK MODICAL SYSTEMS           200         1         CALSSOTS SAMPTO, TO, MARTE)         Needed LIC         Needed LIC           201         1         CALSSOTS SAMPTO, TO, MARTE)         Needed LIC         Needed LIC           20177         1         PSSOTS SAMPTO, NEEDED         N                                                                                                    | 940mm4                             | INFAMARIA STREET           | nto a sussent as        | ana 185                                                                                                    | Contraction of the local division of the local division of the loc |                                 |                         |
| Schult +         Description         State Time         Manufacture           1000         9         (bace 40.00) - C SAMATTIMAN (HETA)         1000 AM         OK MODICAL SYSTEME           1010         9         (bace 40.00) - C SAMATTIMAN (HETA)         1000 AM         OK MODICAL SYSTEME           1010         9         (bace 40.00) - C SAMATTIMAN (HETA)         1000 AM         OK MODICAL SYSTEME           1010         9         (bace 40.00) - C SAMATTIMAN (HETA)         1000 AM         OK MODICAL SYSTEME           1020         9         (bace 40.00) - C SAMATTIMAN (HETA)         1000 AM         OK MODICAL SYSTEME           1020         14         (bace 50.00) - C SAMATTIMAN (HETA)         1000 AM         OK MODICAL SYSTEME           1020         14         (bace 50.00) - C SAMATTIMAN (HETA)         1000 AM         OK MODICAL SYSTEME           1020         14         (bace 50.00) - C SAMATTIMAN (HETA)         1000 AM         OK MODICAL SYSTEME           1020         1         C Add 50.00 (HETA)         100 AM         OK MODICAL SYSTEME           1020         1         C Add 50.00 (HETA)         100 AM         OK MODICAL SYSTEME           1020         1         C Add 50.00 (HETA)         100 AM         OK MODICAL SYSTEME           1020         1                                                                                                    | 4                                  |                            |                         | -0-                                                                                                    | 10.0                                                                                                    | NICA                            | 1000                    |
| Scient # A         Description         Date Time         Memory instance           1000         9         Rock \$1381 - C SMARTINAN PERIA         1000 AM         OF MEDICAL SYSTEMS           1010         9         Rock \$1381 - C SMARTINAN PERIA         1000 AM         OF MEDICAL SYSTEMS           1010         9         Rock \$1381 - C SMARTINAN PERIA         1000 AM         OF MEDICAL SYSTEMS           1020         9         Rock \$1381 - C SMARTINAN PERIA         1000 AM         OF MEDICAL SYSTEMS           1020         14         Medical SYSTEMS         0F MEDICAL SYSTEMS         OF MEDICAL SYSTEMS           1020         14         Medical SYSTEMS         0F MEDICAL SYSTEMS         OF MEDICAL SYSTEMS           1020         14         Medical SYSTEMS         0F MEDICAL SYSTEMS         OF MEDICAL SYSTEMS           1020         14         Medical SYSTEMS         0F MEDICAL SYSTEMS         OF MEDICAL SYSTEMS           1020         1         CASSOFT STREES ANTO TE MEDICAL         TESTAN         OF MEDICAL SYSTEMS           1021         1         CASSOFT STREES ANTO TE MEDICAL         TESTAN         OF MEDICAL SYSTEMS           1021         1         CASSOFT STREES ANTO TE MEDICAL         TESTAN         OF MEDICAL SYSTEMS           1021         1         CA                                                                                                    |                                    |                            |                         | N                                                                                                    |                                                                                                    | 3463 31                         | 6 M 3 W                 |
| 1000       9       Isse-SURFI-C SMARTINgs INSTA       1000 AM       OF MUDICAL SYSTEMS         1010       9       Isse-SURFI-C SMARTINgs INSTA       1000 AM       OF MUDICAL SYSTEMS         1010       9       Isse-SURFI-C SMARTINgs INSTA       1000 AM       OF MUDICAL SYSTEMS         1010       1       MALESP SWERF       1001 AM       OF MUDICAL SYSTEMS         1010       1       MALESP SWERF       1001 AM       OF MUDICAL SYSTEMS         1010       1       MALESP SWERF       1001 AM       OF MUDICAL SYSTEMS         1010       1       MALESP SWERF       1001 AM       OF MUDICAL SYSTEMS         1010       1       MALESP SWERF       1001 AM       OF MUDICAL SYSTEMS         1010       1       CALSON SYSTEMS       1001 AM       OF MUDICAL SYSTEMS         1010       1       CALSON SYSTEMS       1001 AM       OF MUDICAL SYSTEMS         1010       1       CALSON SYSTEMS ANTO TO MULUI       Needed to C         1011       1       CALSON SYSTEMS ANTO TO MULUI       Needed to C         1011       1       CALSON SYSTEMS ANTO TO MULUI       Needed to C         1011       1       CALSON SYSTEMS ANTO TO MULUI       Needed to C         10111       1       Needed                                                                                                    | Series # -   Integer   Description |                            | Stat Tang               | healschurger 🖌                                                                                                    | A CARLENS                                                                                                    | 12.1                            |                         |
| 119       +       [100 + 77.54] - C SAMPTIMAP HETA.       100 LAM       SE MADICAL SYSTEME         1200       +       HALL SPAREN       100 LAM       SE MADICAL SYSTEME         1200       +       HALL SPAREN       100 LAM       SE MADICAL SYSTEME         1200       +       HALL SPAREN       100 LAM       SE MADICAL SYSTEME         1200       +       HALL SPAREN       100 LAM       SE MADICAL SYSTEME         1200       +       HALL SPAREN       100 LAM       SE MADICAL SYSTEME         1200       +       HALL SPAREN       100 LAM       SE MADICAL SYSTEME         1200       +       GLASSER JERNENTO TIL MANEL J       Neederline         1201       -       GLASSER JERNENTO TIL MANEL J       Neederline         1201       -       GLASSER JERNENTO TIL MANEL J       Neederline         1201       -       GLASSER JERNENTO TIL MANEL J       Neederline         1201       -       GLASSER JERNENTO TIL MANEL J       Neederline         1201       -       GLASSER JERNENTO TIL MANEL J       Neederline         1201       -       GLASSER JERNENTO TIL MANEL J       Neederline         1201       -       GLASSER JERNENTO TIL MANEL J       Neederline         120171                                                                                                    | 1000 9 Rec-60.971                  | -C SMARTIMAN FIESTA        | 1050AM 0                | MINICAL POTING                                                                                                    | 1 Desert                                                                                                    | YA- A                           | 1.1                     |
| NEW         P         Loss FUEST - C SMARTTMAR FETA         TESTAM         OF MEXICAL SYSTEMS           2500         14         MARAZER POINTAL         TESTAM         OF MEXICAL SYSTEMS           2500         1         MARAZER POINTAL         TESTAM         OF MEXICAL SYSTEMS           2500         1         MARAZER POINTAL         TESTAM         OF MEXICAL SYSTEMS           2500         1         MARAZER POINTAL         TESTAM         OF MEXICAL SYSTEMS           2500         1         CAS SCHT SHERE AUTO, TIL MAREL J         TESTAM         OF MEXICAL SYSTEMS           2500         1         CAS SCHT SHERE AUTO, TIL MAREL J         TESTAM         OF MEXICAL SYSTEMS           2500         1         CAS SCHT SHERE AUTO, TIL MAREL J         TESTAM         OF MEXICAL SYSTEMS           2500         1         CAS SCHT SHERE AUTO, TIL MAREL J         TESTAM         OF MEXICAL SYSTEMS           2500         1         CAS SCHT SHERE AUTO, TIL MAREL J         TESTAM         TESTAME         TESTAME           2500         1         CAS SCHT SHERE AUTO, TIL SHARE J         TESTAME         TESTAME         TESTAME           2500         1         CAS SCHT SHERE AUTO, TIL SHARE J         TESTAME         TESTAME         TESTAMEL           2500                                                                                                    | 1010 0 (Last-77.54)                | -C SMARTIMAN RESTA         | tisto ani d             | A REDUCAL OVERING                                                                                                    | 1.1.                                                                                                    |                                 |                         |
| 1500         H         HMALLSPERANT         TESTANN         OKIMUSCALSPETTING           1600         1         MALALSPERANTA         TESTANN         OKIMUSCALSPETTING           1700         5         MALALSPERANTA         TESTANN         OKIMUSCALSPETTING           1700         5         MALALSPERANTA         TESTANN         OKIMUSCALSPETTING           1700         1         CALSSEPTING         TESTANN         OKIMUSCALSPETTING           1701         1         CALSSEPTING         TESTANN         OKIMUSCALSPETTING           1701         1         CALSSEPTING         TESTANN         OKIMUSCALSPETTING           1701         1         CALSSEPTING         TESTANN         OKIMUSCALSPETTING           1701         1         CALSSEPTING         TESTANN         OKIMUSCALSPETTING           1701         1         CALSSEPTING         TESTANN         TESTANN           1702         1         CALSSEPTING         TESTANN         TESTANN           1703         2         CALSSEPTING         TESTANN         TESTANN           1703         2         CALSSEPTING         TESTANN         TESTANN           1701         1         TESTANN         TESTANN         TESTANN      <                                                                                                    | 319 9 Rec-93481                    | C SALARTIMAN PIETA         | 1030.4M                 | EMERICAL SYSTEMS                                                                                                    | 1.1.1                                                                                                    | States A                        | Coldina -               |
| Accol         I         Match to Plant M         The Link         SE Match cold Print M           3700         5         Match to Plant M         The Link         SE Match cold Print M           3700         5         Match to Plant M         The Link         SE Match cold Print M           3700         5         Match to Plant M         The Link         SE Match cold Print M           3700         1         Call Scott Plant S and The Match Link         Pressentu C           3700         1         Call Scott Plant S and The Match Link         Pressentu C           3700         1         Call Scott Plant S and The The Matth D and Plant Plant                                                                                                    | 1500 H HHAL29 PS                   | 64                         | 1055.494 3              | E MEDICAL SYSTEMS                                                                                                    | 199.19                                                                                                    |                                 | Contraction of the      |
| 1700         5         HALL (SP SPACE)         TEXTUAL         OF MEXICAL SYSTEMS           1701         1         CALS (SP (SPACE) AND (Tr, MCULL))         New Software           1701         1         CALS (SP (SPACE) AND (Tr, MCULL))         New Software           1702         1         CALS (SP (SPACE) AND (Tr, MCULL))         New Software           1703         1         CALS (SP (SPACE) AND (Tr, MCULL))         New Software           1703         1         CALS (SP (SPACE) AND (Tr, MCULL))         New Software           1704         1         CALS (SP (SPACE) AND (Tr, MCULL))         New Software           1705         1         CALS (SP (SPACE) AND (Tr, MCULL))         New Software           1705         1         CALS (SP (SPACE) AND (Tr, MCULL))         New Software           1705         1         CALS (SP (SPACE) AND (Tr, MCULL))         New Software           1705         1         CALS (SPACE) AND (Tr, MCULL)         New Software           1705         1         CALS (SPACE) AND (Tr, MCULL)         New Software           1707         1         PS (SPACE)         New Software           1707         1         SEA (SPACE)         New Software           1708         1707         1         SEA (SPACE)                                                                                                    | 1000 I MALAJO PA                   | 61                         | THOMAS C                | I MIDICAL PRIMINE                                                                                                    | E. 1.                                                                                                    | 1 2 2 4                         | 1 million 1             |
| 100         1         С.42,5271,5383,8470,71,400,01,1         Ресейти С           1702         1         С.42,5271,5383,8470,71,586,4870,71         Ресейти С           1703         1         С.45,5271,5383,8470,71,586,4870,71         Ресейти С           1703         1         С.45,5271,5383,8470,71,586,4870,71         Ресейти С           1703         1         С.45,5271,5383,8470,71,586,4870,71         Ресейти С           1703         1         С.45,5271,5383,8470,71         Ресейти С           1703         1         С.45,5271,5383,8470,71         Ресейти С           1703         1         С.45,5271,5383,8470,71         Ресейти С           1704         1         С.45,5271,5383,8470,71         Ресейти С           1705         1         С.45,5271,5383,8470,71         Ресейти С           1707         1         Р.52,8596,01         Ресейти С           1707         1         Р.52,8596,01         Ресейти С           1707         1         Р.52,8596,01         Ресейти С           1707         1         Р.52,8596,01         Ресейти С           1707         1         Р.52,8596,01         Ресейти С           1707         1         Р.52,8596,01         Ресейти С                                                                                                    | 3700 3 MAAR29 PSA                  | et .                       | THESAM C                | E MEDICAL SYSTEMS                                                                                                    |                                                                                                    | and the second                  | A PAR                   |
| 1         с.а., эсле, электало, то, закажа, у         New Service           100         1         с.а., эсле, электало, то, закажа, у         New Service           100         1         с.а., эсле, электало, то, закажа, у         New Service           1010         1         с.а., эсле, электало, то, закажа, у         New Service           10110         2         с.а., эсле, электало, то, закажа, у         New Service           10111         2         с.а., эсле, электало, то, закажа, у         New Service           10111         1         с.а., эсле, электало, то, закажа, у         New Service           10111         1         Service         New Service         Film Kontrolleri           10111         с.а., эсле, электало, то, электало, то, электало,                                                                                                    | 1791 1 CAS SOPT 5                  | RES AUTO TH MOLE 1         |                         | insishtili C                                                                                                    |                                                                                                    | THE REAL PROPERTY.              | 10.07 S 10.0            |
| 1700     1     CAS_SCPT_SUBJESTAND_TI_SUBJEST_2     Resolution       1710     2     canted ANTO TI_SUBJEST_2     Resolution       1711     2     canted ANTO TI_SUBJEST_2     Resolution       1711     2     canted ANTO TI_SUBJEST_2     Resolution       1711     1     Resolution     Resolution       1711     1     Resolution     Resolution       1711     1     Resolution     Resolution       1711     1     Resolution     Resolution       1711     1     Resolution     Resolution                                                                                                    | 1750 1 CAS,3070,5                  | (TRANSIT, STARLEY)         |                         | 2016-0-0                                                                                                    |                                                                                                    |                                 |                         |
| ● 1713 2 cantel/2012/02/0 Predeful2<br>● 1713 20 Mar Rester<br>● 1717 1 PS20 PS400<br>● 1717 1 PS20 PS400<br>● 1717 1 P                                                                                                    | 1705 1 CAS.50P1.5                  | STRANG TO SHARE 2          |                         | assort U.C                                                                                                    |                                                                                                    |                                 |                         |
| Optimis         20         Me Resta         Restantility           Optimis         20         20         20         20         20         20         20         20         20         20         20         20         20         20         20         20         20         20         20         20         20         20         20         20         20         20         20         20         20         20         20         20         20         20         20         20         20         20         20         20         20         20         20         20         20         20         20         20         20         20         20         20         20         20         20         20         20         20         20         20         20         20         20         20         20         20         20         20         20         20         20         20         20         20         20         20         20         20         20         20         20         20         20         20         20         20         20         20         20         20         20         20         20         20 <t< td=""><td>1712 2 GADHEATT</td><td>All A</td><td></td><td>indefinition of the lateral sectors in the lateral sectors in the la</td><td></td><td></td><td></td></t<> | 1712 2 GADHEATT                    | All A                      |                         | indefinition of the lateral sectors in the lateral sectors in the la |                                                                                                    |                                 |                         |
| (1)177 1 P32199400 P465400 P4654000 P4654000 P4654000 P4654000 P4654000 P4654000 P4654000 P4654000 P4654000 P465                                                                                                    | 1 1716 20 Sile Pieste              |                            |                         | anderi U.C.                                                                                                    |                                                                                                    |                                 |                         |
| ③ JTE 1 MALEPARA Residue Controlleri                                                                                                    | 30 1717 I P\$20.9240               |                            |                         | haSoftULC                                                                                                    |                                                                                                    |                                 |                         |
| ·····································                                                                                                    | 🐧 line 👔 👘 🖬 👘 👘 👘                 | 61                         |                         | indiate U.C                                                                                                    | FIIMK                                                                                                    | <u>controlle</u>                |                         |
| 201 2 1 2 2 2 2 2 2 2 2 2 2 2 2 2 2 2 2                                                                                                    |                                    |                            |                         |                                                                                                    |                                                                                                    |                                 |                         |
|                                                                                                    |                                    |                            |                         |                                                                                                    | - <u>- 100 (20 ×</u> 4                                                                                                    | 8                               |                         |

# Servis ve Destek

### **DICOM Ağı Hatası**

Bir getirme işleminde çalışma aktarımı başarısız olursa, güvenlik duvarının aktarımı engellemediğinden emin olun. Sorun güvenlik duvarından kaynaklanmıyorsa, suiteDXT uygulamasının uzak bilgisayara DICOM echo gönderebildiğini ve uzak bilgisayarın da suiteDXT uygulamasına DICOM echo gönderebildiğini kontrol edin.

- 1. Ana Ekranda Yapılandırma (Configuration) ögesini seçin.
- 2. DICOM Yapılandırma sekmesinde getirme işleminin yapıldığı uzak bilgisayarı seçin ve Düzenle (Edit) ögesini seçin.
- 3. Aşağıdaki onay kutularına tıklayın: Etkinleştir (Enable), Cihaza kaydet (Store to device) ve Cihazı sorgula (Query device).
- 4. DICOM Hedefine ait IP adresinin, Bağlantı Noktasının ve AE Unvanının doğru olduğunu teyit edin.

#### **ŞEKİL 1. DICOM Yapılandırma Penceresi**

| DICOM Device Configuration |               |            | ×                   |
|----------------------------|---------------|------------|---------------------|
| Description                | PACS          | Enabled    |                     |
| AE Title                   | PACS          | Store to   | device              |
| ۵ddress                    | 172 16.0.999  | Query de   | vice                |
|                            |               | Preproce   | ssing               |
| - Port                     | 4006          | Enable S   | SL                  |
| •<br>Max Driera            | PACS          | 🥅 Auto Ret | rieve Prior Studies |
|                            | 1             |            |                     |
| Prior Study Description    | CARDIAC^HEART |            |                     |
| DIC                        | COM Echo      | Update     | Cancel              |

- 5. DICOM Echo ögesine tıklayın.
- 6. Ağ ayarlarını kontrol edin ve suiteDXT kurulu olan sistemde seçili bağlantı noktasının açık ve erişilebilir olduğunu teyit edin.
- 7. Çalışmayı yeniden getirin.

Yukarıdaki adımları gerçekleştirdikten sonra getirme işlemi yine başarısız olursa, ağ yöneticinizle iletişim kurun.

### Çalışma Başlatma Hatası

Eğer bir çalışmayı yüklemeye çalışırken "Aşağıdaki çalışmalar kilitli ve başlatma sırasında yüklenmeyecek" ("The following studies are locked and will not be loaded in the launch") mesajı görünürse, aşağıdakileri yapın:

- 1. SuiteDXT çalışma dizinine gidin.
- 2. Hata mesajını üreten çalışma üzerine sağ fare tuşuyla tıklayın.
- 3. "Kilidi Aç" ("Unlock") ögesini seçin.

#### ŞEKİL 2. Çalışmanın Kilidini Aç

|   | A 6 17 56 1576 47   | AL 18 - 18 |
|---|---------------------|------------|
|   | Send Study          | >          |
|   | Export Study        |            |
|   | Preprocess          | >          |
|   | Delete Protect      |            |
|   | Set Origin          |            |
|   | Unlock              |            |
| 4 | Delete              |            |
|   | Move to Folder      |            |
|   | Open Study Location |            |
|   |                     |            |

## İletişim

suiteDXT kurulumunda ya da kullanımında sorun yaşarsanız lütfen service@NeoSoftmedical.com üzerinden NeoSoft, LLC servis birimi ile iletişim kurun.